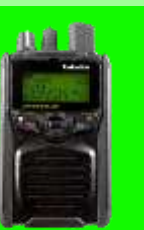

# **G1 White Papers**

A Simplified G1 Programming Tutorial

| TABLE OF CONTENTS                               |            |  |  |  |  |
|-------------------------------------------------|------------|--|--|--|--|
| G1 PPS Quick Start Guide                        | Page 1-3   |  |  |  |  |
| Cloning a Minitor V                             | Page 4-6   |  |  |  |  |
| G1 wav File Configuration                       | Page 7-11  |  |  |  |  |
| Two Tone Coding                                 | Page 12-18 |  |  |  |  |
| Setting up Channels and Enabling 2 Tone Codes   | Page 19-22 |  |  |  |  |
| G1 On Off Duty Settings                         | Page 23-25 |  |  |  |  |
| Scan Lists in the G1 pager                      | Page 26-30 |  |  |  |  |
| Configuring Zones and Selector Switch Positions | Page 31-37 |  |  |  |  |

Unication USA, Inc. also hosts periodic Webinars that cover the basics of G1 Programming. To view past Webinars via our YouTube channel click on the picture below:

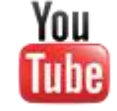

Unication USA, Inc.

# **G1 PPS QUICK START GUIDE**

This section will provide an overview of loading and using the G1 PPS.

#### I. Loading the Pager Programming Software (PPS)

- a. The G1 PPS is compatible with Windows XP, Windows 7 (32 and 64 bit) and Windows 8 operating system environments. If you do not have the programming CD that was included with your G1 Programmer purchase, you may download the PPS from our web site at <u>www.UnicationUSA.com</u>. Current PPS is available under the "Downloads" section.
- b. Place the PPS to your Desktop and open the PPS application. A step by step process will lead you through the installation.

#### II. Reading the G1 Pager

a. Place the G1 in the programmer and make sure the G1 Belt clip locks the pager securely into the programmer. Turn the G1 on and then launch the G1 PPS application.
 NOTE: It is important that the G1 programmer be connected to the computer BEFORE the PPS application is launched.

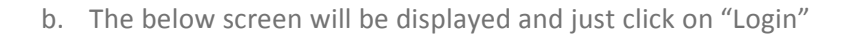

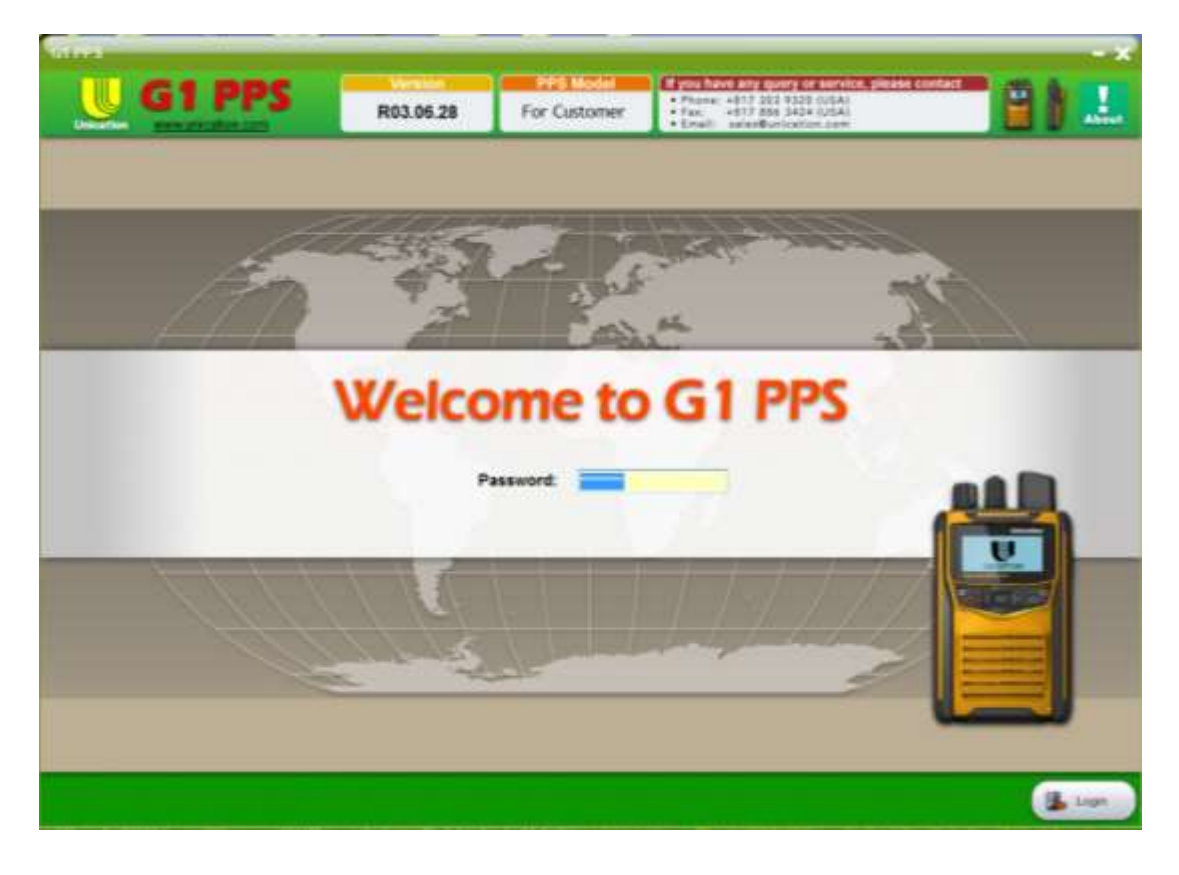

c. After clicking on "Login" the below screen is displayed. A PPS User's Guide is provided by clicking the top left hand tab. A more detailed installation process and description of G1 settings is provided than in this Quick Start Guide. With the G1 programmer connected click on the "PPS System Setting" tab.

| U G1 PPS                                                                                                    | R03.06.28                                                                                                    | For Customer                                                                                                    | nerg de Servelle, please dontact<br>1930: USA<br>1930: USA<br>1930: USA<br>1940: USA | 8) 🔝 |
|----------------------------------------------------------------------------------------------------|----------------------------------------------------------------------------------------------------|----------------------------------------------------------------------------------------------------|--------------------------------------------------------------------------------------|------|
| Con Casto<br>Pro System<br>Long                                                                                         | W/el                                                                                                    | come to G                                                                                                    | 1 PPS                                                                                | _    |
| Progress Reger<br>ext Externing<br>Consequent Reger<br>ext Reset Reger<br>ext Reset Reger<br>Reger Conse<br>Reger Conse | G1 PPS comm     G1 G1 G     G1 G1 G     G1 G     G1 G     G1 G     G1 G     G1 G     G1 G     G1 PPS Version     PPS Version | Insions configures the following<br>anic Type<br>Sufficient Type<br>SM Type<br>SM + Bluetooth Type<br>In for G1 Pager Firmware Version | g Unication products :<br>n<br>Cadeplug Version                                      |      |
|                                                                                                    | RODOCZB                                                                                                    | RVV0104EN - RVV0108EN<br>RVV010EN<br>AVV0323EN<br>AVV0327EN<br>RVV0111EN                                                               | V01,47,08<br>V01,47,13                                                               |      |
|                                                                                                    |                                                                                                    |                                                                                                    |                                                                                      |      |

d. The below screen shows the "Com Port" the programmer is connected to. If no Com Port is shown in this field go to step i.

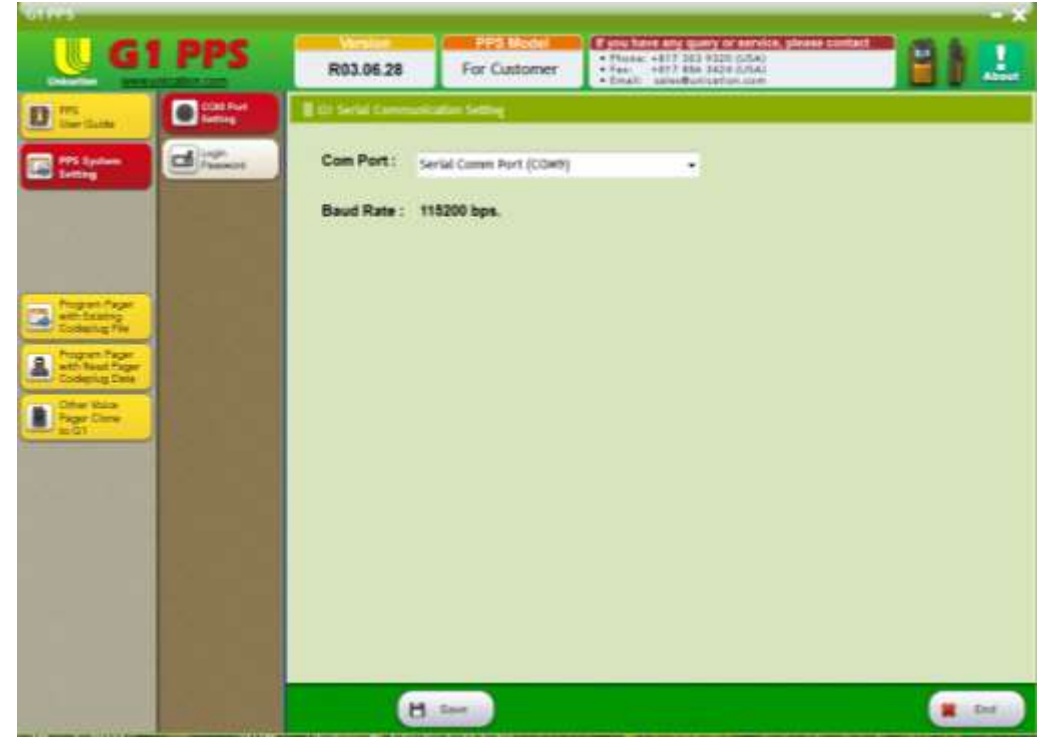

i. If no Com Port is shown in the field above you will have to go to the Device Manager to determine which Com Port has the G1 Driver. To access the Device Manager right click on the computer icon on the Desktop for Windows XP environments or for Windows 7 environments click on the Start icon (Windows 7), find Computer and then right click. Select Properties and find Device Manager. Click on it and you will see the below listing. Expand the Ports and look for the one labelled "Prolific USB-to-Serial Comm Port". Note its port number.

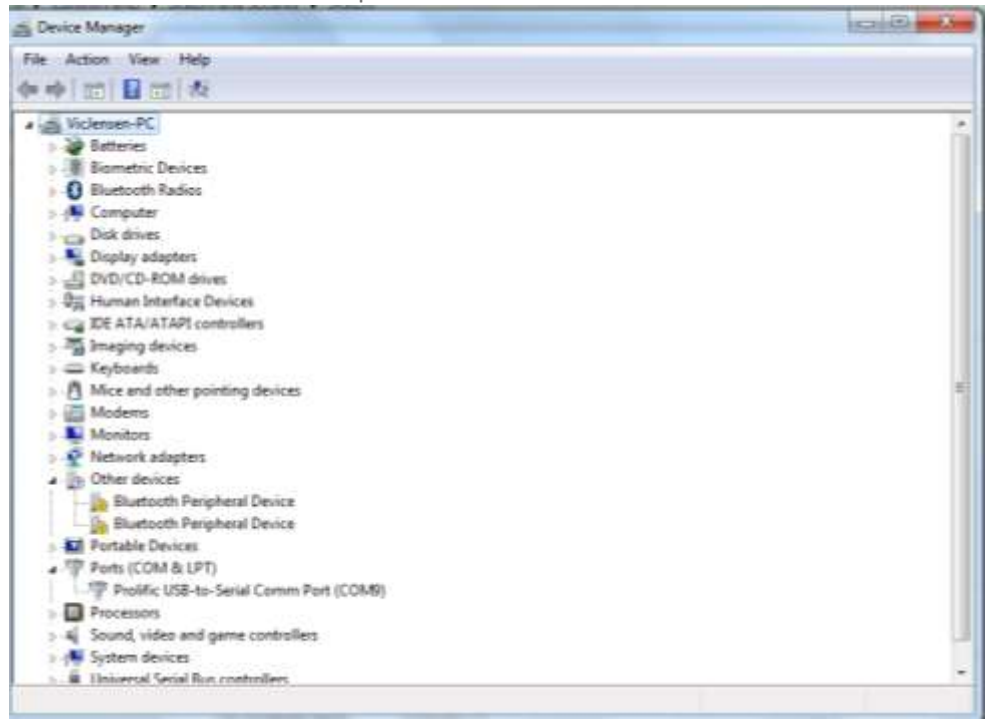

 Go back to paragraph d. and click on the pull down to determine if this port is displayed. If so, click on it and it will now be displayed in the Com Port field. Click on the Save tab.

# CLONING A MINITOR V .DAT FILE

The G1 PPS (Pager Programming Software) allows you to take a Minitor V dat file and create a representative cp file to be used by the G1. This document will describe the process to perform this translation.

#### 1. Gather the correct files

To perform this translation you will need the Minitor V dat file and the G1's default cp file for the band split desired. It is important to note that this translation only works for Minitor V pagers and not with previous models (Minitor 1-4).

#### 2. Launch the G1 PPS Application

a. After launching and logging into the G1 PPS, you will note on the left hand column "The Other Voice Pager Clone to G1" tab.

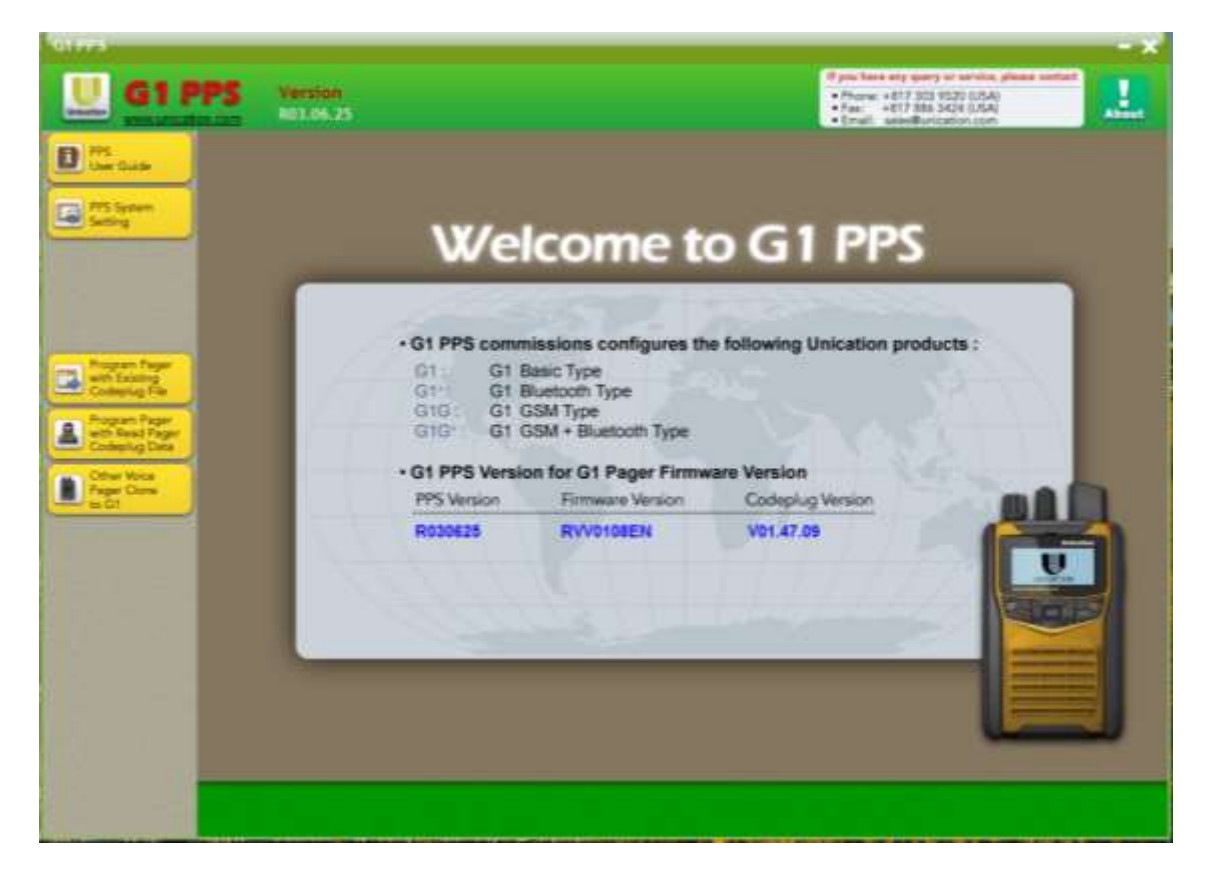

b. Click on this tab and you will be asked to select the default G1 cp file.

| UTTPS                           |                             |                                          |               |
|---------------------------------|-----------------------------|------------------------------------------|---------------|
| U 61 P                          | PS Version                  | S                                        | A Contraction |
| D His Gale                      | About EX<br>Contenting Tale | B Open GY Codepling File                 |               |
| Setting                         | Registers                   |                                          |               |
|                                 |                             |                                          |               |
|                                 |                             |                                          |               |
| Program Pager<br>with Excerning |                             |                                          |               |
| Propier Paper                   |                             |                                          |               |
| Contracting Data                |                             |                                          |               |
| La in at a second               |                             |                                          |               |
|                                 |                             | File Path                                |               |
|                                 |                             |                                          | Read File     |
|                                 |                             |                                          |               |
|                                 |                             |                                          |               |
|                                 |                             |                                          |               |
|                                 |                             | an an an an an an an an an an an an an a | End           |

c. Once selected, click on "Next".

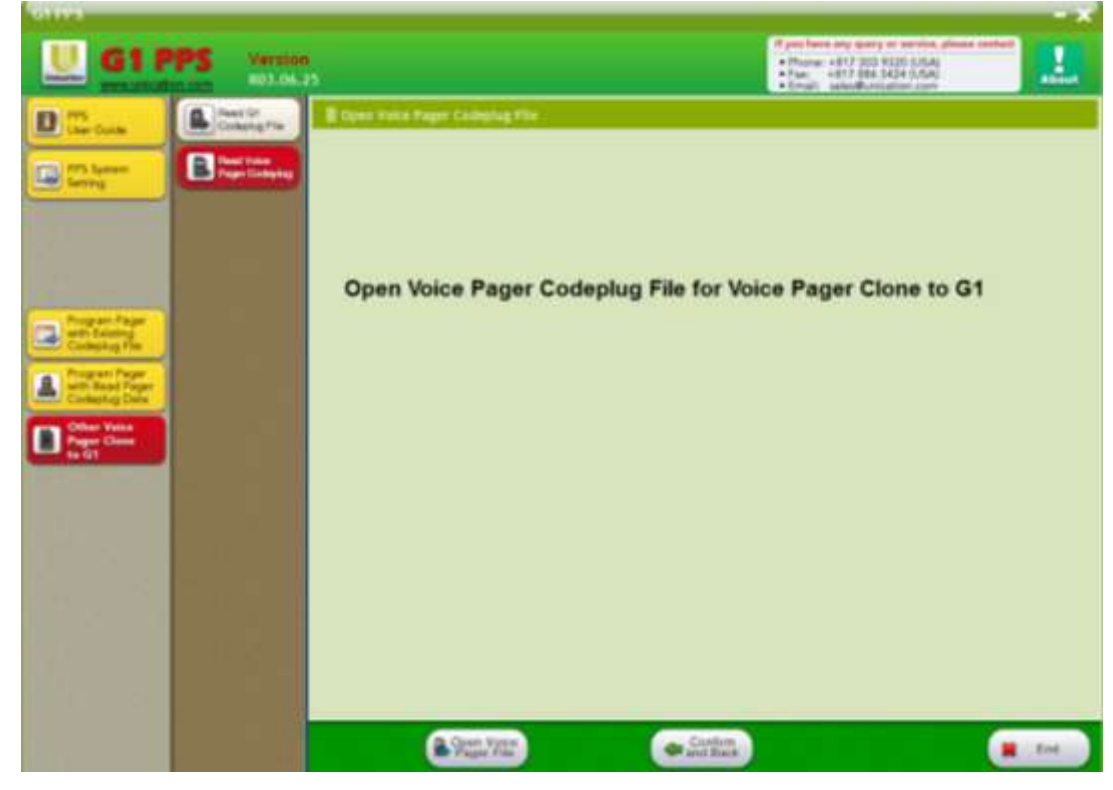

d. Select the appropriate Minitor dat file by clicking on "Open Voice Pager File".

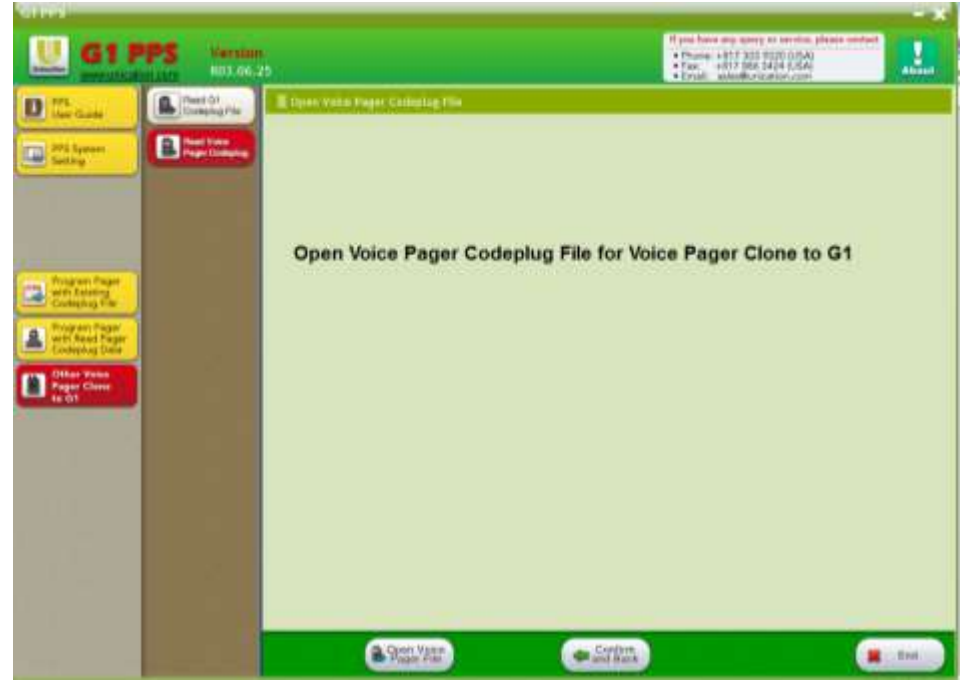

e. Find the Minitor V dat file to be translated and once found click on "Open". The translated G1 cp file will be displayed. The Minitor's settings that have been converted to G1 settings are highlighted in the color red (note the "Band Split" below).

| 1 Contraction                    | A                    | E Pager Information Setting |                                              | Pager Information      |
|----------------------------------|----------------------|-----------------------------|----------------------------------------------|------------------------|
|                                  | in Page              | * Paperson mentres Sering   |                                              | <br>Display            |
| AT's Systems<br>Sections         | Bustey               | Setal Number                | ACTOMENA                                     | e function baseration. |
|                                  | D Test Prompt        | · Band Spin                 | 140-194 (Pro 1991)                           | Group name, User name. |
|                                  | E Mill Cornet        | · Pager Tipe                | 87(679) ···································· |                        |
| Restored From                    | F Carton             | Inventors Control Number    |                                              |                        |
| Today Lag Vie                    | C. Daniel            | • Drug                      |                                              |                        |
| Brogram Pager<br>with Read Pager | Manar Start          | • USA-1                     | connection of a support of the               |                        |
| Differ Votes                     | Gr Paterne           | Toto Pripe Company          | Construction of the restored of the          |                        |
| And a come                       | Ga Petersia          | • ***1                      | -04                                          |                        |
|                                  | H Partie             | · CrossOf William           | 71011742                                     |                        |
|                                  | () Of A Game         | Programming Date            | 2013/06/17 2D 44                             |                        |
|                                  | Page Prepart<br>Take | -                           |                                              |                        |
|                                  |                      |                             |                                              |                        |
|                                  |                      |                             |                                              |                        |

f. It is recommended that you verify all critical parameters to ensure no mistakes occurred in the translation process.

#### II. Finishing Up

Once all settings are verified it is suggested that you create Source and Channel Alias's. Also, if more frequencies (Minitor V is limited to 2) are desired, add them and assign the desired alias. Selector Knob positions 5-8 can be programmed for additional functionality.

# PROGRAMMING WAV FILES IN THE G1 VOICE PAGER

With device software RVV0114EN the G1 can now be configured to use customized wav files along with the standard and pleasing alert selections. In addition, wav files can be substituted for the standard voice prompts (Selective Call, Monitor, etc.).

Creating wav files and programming the G1 will be covered in the following sections.

#### I. Creating Compatible wav Files

The wav file format used by the G1 is 16 bit PCM Mono format. If your desired wav files are not in this format they can be converted using GoldWave, http://www.goldwave.com/, which is an audio editing application. See the below screen shots.

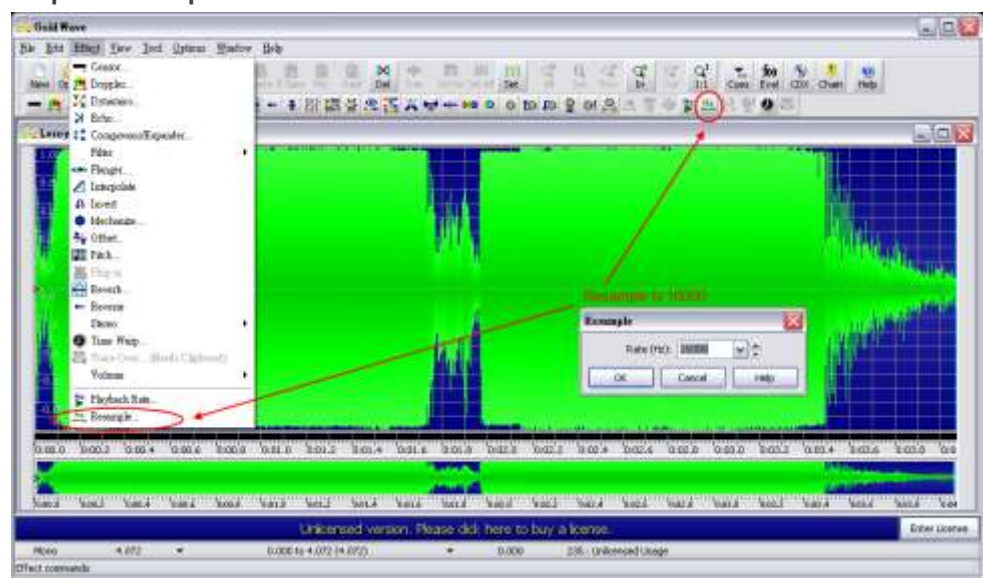

#### i. Step 1- Resample to 16000 Hz

ii. Step 2- Save File as PCM 16 bit, mono

| Save Sound As                                                       |                                     | ? 🗙  |
|---------------------------------------------------------------------|-------------------------------------|------|
| 儲存於①:                                                               | 🔁 Music Alert 💽 🕝 🎓 🖽 -             |      |
| <b>1</b><br>我最近的文件                                                  | Wav<br>LeroyJenkins.wav             |      |
| <b></b><br>反正<br>反正<br>反正<br>反正<br>反正<br>反正<br>反正<br>反正<br>反正<br>反正 |                                     |      |
| <b>沙</b><br>我的文件                                                    |                                     |      |
| 我的電腦                                                                | Save to PCM 16 bit.                 | mono |
|                                                                     |                                     |      |
| 網路上的芳鄰                                                              | 檔名(W): LeroyJenkins-2 ✓             | 儲存⑤  |
|                                                                     | 存檔類型(I): Wave (*.wav)               | 取消   |
|                                                                     | Attributes: PCM signed 16 bit, mono | ▼ .: |

#### II. Programming the G1 with wav Files

Programming the G1 with wav files is a two (2) step process. Described in this section is the first step which is programming wav files in the G1. The second step is enabling these wav files when programming the G1 and this is covered in section III.

i. With the G1 connected to one's computer launch PPS (Pager Programming Software) version R03.07.01-R01. Read the G1 and click on the new tab labeled "Music Alert/Voice Prompt Programming". The screen shot below is displayed and click on "Yes".

| U G1                                                                                                    | PPS                                                                                                    | R03.07.01 - R01                                                                                                    | For Customer                                                                                                  | Provident and spacery of security pro-<br>- Provide 4417 2024 (2018) (2014)<br>- Provide 4417 2024 (2018) (2014)<br>- Provide 4417 2024 (2018) (2014)<br>- Provide antipological (2014) (2014) | 81.                                                                                                    |
|----------------------------------------------------------------------------------------------------|----------------------------------------------------------------------------------------------------|----------------------------------------------------------------------------------------------------|----------------------------------------------------------------------------------------------------|----------------------------------------------------------------------------------------------------|----------------------------------------------------------------------------------------------------|
| Carlos and a second second sec | A Contraction<br>B Contraction<br>B Contraction<br>C Contraction<br>C Cont | Proper Information feet     Connectional State     Development     Proper Tax     Proper Tax     Proper Tax     Proper Tax     Proper Tax     Proper Tax     Proper Tax     Proper Tax     Proper Tax     Proper Tax     Proper Tax     Proper Tax     Proper Tax | ngen over soet to get Per<br>gen over soet to get Per<br>gen over soet to get Per<br>gen over soet to get Per |                                                                                                    | Pager Information<br>Display     A revenue locargene<br>Datas Pager tote. Bart park<br>Group name, User name |
|                                                                                                    |                                                                                                    | (Barn Paser                                                                                                    | ta terre                                                                                                    |                                                                                                    |                                                                                                    |

ii. After clicking on "Yes" the below screen is displayed. There are two sections; one for 16 Music Alerts and another for 64 Voice Prompts.

| di rrs                     | R03.07.01 - R01             | For Customer                                                                                                    |                        |
|----------------------------|-----------------------------|----------------------------------------------------------------------------------------------------|------------------------|
| The sea                    | E Hullt Allert and Victor P | srigt.                                                                                                    | • Music Alert          |
| PT Loss                    | Contract Name               |                                                                                                    | · Fanction Description |
| Series                     | 100                         | (mark) (ma) (ma)                                                                                                |                        |
| 10 C                       |                             |                                                                                                    |                        |
|                            | 82.                         | Dromes Dd.                                                                                                    |                        |
| Program Pager              | 81.                         | (Arrenta) (Del) (Ma)                                                                                            |                        |
| Complex The                | 94.                         | Direct De .                                                                                                    |                        |
| Contraction of Contraction | et                          | (means) (244) (282) (282)                                                                                       |                        |
| Star Star                  |                             | 81000 DA (8) (8)                                                                                                |                        |
|                            | 87.                         | (Remain (2nd ) (80) (80)                                                                                        |                        |
| Provide Street             |                             | (Breek) [DA () ()                                                                                               |                        |
|                            |                             | (RING) [DA] (A) (A)                                                                                             |                        |
|                            | 98.                         | Annes De 👔 🙀                                                                                                    |                        |
|                            |                             | (Atoma) (04) (A) (A)                                                                                            |                        |
|                            | 100                         | the second second second second second second second second second second second second second second second se |                        |

| A way (Browse, Oe) (B) (B)                        |
|---------------------------------------------------|
| Any Fager Day Fac                                 |
| Ang Fager Ang Far<br>a way (Browse) (Dit) (B) (M) |
| e vav Browse Det A                                |
|                                                   |
| Inar Bona Dat di .                                |
| war Drowse Dat Dat                                |
| nav Bronse Det (B) (b)                            |
| er Course Cost ( )                                |
| Province Ori ( )                                  |
| taur Det Det                                      |
| N BOWER DEC A                                     |
| (Browse) Det (                                    |
| drowse Det 🚇 🖬                                    |
|                                                   |

iii. Select "Read Voice Pager" and below is what is preprogrammed as Voice Prompts.

 Now one can add optional wav file choices to either the Music Alerts or Voice Prompts lists by clicking on "Browse" to select the desired wav files stored on your computer. Below is an example where a wav file was added to the Music Alerts. One can listen to the selected wav file by clicking on the "Play File" and listening to it on the computer's speakers.

<u>NOTE:</u> the "Play Pager" feature does not work at this time since the new wav file has not been programmed in the G1.

| These beet                                                                                                    | B Music Alert and Voice Prompt |                         | a Munic Alart              |
|----------------------------------------------------------------------------------------------------|--------------------------------|-------------------------|----------------------------|
| Carlo Carlo | · Hant Hat                     |                         | · Junchus Description      |
|                                                                                                    | 1000 C                         | Pay Pager - Pay Yas     | the constant frame defines |
|                                                                                                    | MC 01-Code3/FaiHLees           |                         |                            |
|                                                                                                    | 82.                            | Breese De A             |                            |
| ern Tage                                                                                                    | 82.                            | Bitere De A             |                            |
| Exercise<br>and any Plan                                                                                                    | 84.                            | Annes (24)              |                            |
|                                                                                                    | 85                             | Breese Del (B) (B)      |                            |
| No.                                                                                                    |                                | (BIDHAR) (Del ) (B) (B) |                            |
|                                                                                                    | 86.                            | (Breese ) (24) (1) (1)  |                            |
| te Alert                                                                                                    | H                              | Brees De B              |                            |
|                                                                                                    | F6.                            | (Brente (Del )          |                            |
|                                                                                                    | 16.                            | Breeze Del 🙆 🖬          |                            |
|                                                                                                    |                                | Boxes Del (A) (A)       |                            |

- V. Once all the wav file selections have been made you can click on "Write Pager".
   Programming the G1 may take a few minutes and once programming is completed the "Play Pager" feature will work and you can hear the new wav files played back on the G1.
- vi. Click on the "Program Pager with Read Pager Codeplug Data" tab to begin the final steps in programming the G1.

#### III. Enabling the wav Files in the G1

i. Music Alert Wav files can be assigned in Tab F as an "Alert Tone" and in the Zone settings of Tab H. Refer to the below two screen shots. Once assigned they can be played back clicking on "Play Pager".

| OLDAR .                                                                                                    |                                                                                                    |                                                                                                    |                                                                                                    |                                                                                                    |                                                                                                    | - *                                                                                                    |
|----------------------------------------------------------------------------------------------------|----------------------------------------------------------------------------------------------------|----------------------------------------------------------------------------------------------------|----------------------------------------------------------------------------------------------------|----------------------------------------------------------------------------------------------------|----------------------------------------------------------------------------------------------------|----------------------------------------------------------------------------------------------------|
|                                                                                                    | i mane                                                                                                    | West In Concession                                                                                                    | PERSONAL PLAN                                                                                                    |                                                                                                    | ery or service place                                                                                                    |                                                                                                    |
|                                                                                                    | I PPS                                                                                                    | R03.07.01 - R01                                                                                                    | For Caston Steeds                                                                                                    | ed Tate 1                                                                                                    | 9520 (USA)                                                                                                    |                                                                                                    |
| Distantion annual                                                                                                    | IN ALLER .                                                                                                    | Regionarter                                                                                                    | Tes Contin Bards                                                                                                    | ed Tone 2                                                                                                    | CONTRACTOR                                                                                                    | Carl Contractor                                                                                                    |
| 878 775                                                                                                    | A                                                                                                    | E CAL ID CARGADA SALE                                                                                                    | the / Torne Saltry Statistic                                                                                                    | edTota 4                                                                                                    |                                                                                                    | Contraction Contraction                                                                                                    |
| M the face                                                                                                    | Timping                                                                                                    | - Anti-Anti-Anti-Anti-Anti-Anti-Anti-Anti-                                                                                                    | Pleada                                                                                                    | ng Tome 1                                                                                                    |                                                                                                    | Call ID Capcodes                                                                                                    |
| -                                                                                                    | Pear-                                                                                                    | <ul> <li>Time Symmillering</li> </ul>                                                                                                    | Dent                                                                                                    | 10 TONE 2                                                                                                    |                                                                                                    | seming                                                                                                    |
| California (Statement                                                                                                    | B Configuration                                                                                                    | · These Type                                                                                                    | Piegok                                                                                                    | ng Tone 4                                                                                                    |                                                                                                    | · Tanzina Description                                                                                                    |
|                                                                                                    | California                                                                                                    |                                                                                                    | Please                                                                                                    | ng Tone fi                                                                                                    |                                                                                                    | 2 Take, 5 Tone, NDC Call                                                                                                    |
|                                                                                                    | D Test Proved                                                                                                    | <ul> <li>Proping System</li> </ul>                                                                                                    | Prease                                                                                                    | ng Torie 7                                                                                                    |                                                                                                    | O mind                                                                                                    |
|                                                                                                    | the second second                                                                                                    |                                                                                                    | Fieada                                                                                                    | sp Tone B                                                                                                    |                                                                                                    |                                                                                                    |
|                                                                                                    | E MDG Curtail                                                                                                    | Concession of the local division of the local division of the loca                                                                                                    | D1-Ctd                                                                                                    | be3Wall-Heater                                                                                                    |                                                                                                    |                                                                                                    |
|                                                                                                    | Come State States                                                                                                    | Contract Contention of Contention                                                                                                    | "Manit                                                                                                    | Alert 3                                                                                                    |                                                                                                    |                                                                                                    |
|                                                                                                    | Col 10                                                                                                    | Tone Futtern                                                                                                    | "Munic                                                                                                    | Alert 4                                                                                                    |                                                                                                    |                                                                                                    |
| Rogan Page                                                                                                    | and the second second                                                                                                    | 0.516805069907                                                                                                    | 1983040                                                                                                    | 43615                                                                                                    |                                                                                                    |                                                                                                    |
| Contracting Vie                                                                                                    | (Durns)                                                                                                    | <ul> <li>Tore 1</li> </ul>                                                                                                    | "Manie                                                                                                    | Alert 7                                                                                                    | (i)                                                                                                    |                                                                                                    |
| Contraction of the local division of the local division of the loc                                                                                                    | Gr Passer                                                                                                    |                                                                                                    | *\$9,012                                                                                                    | Abot 6                                                                                                    | 121                                                                                                    |                                                                                                    |
| A Contained Cape                                                                                                    | JACKS Dist.                                                                                                    | <ul> <li>Torie 2</li> </ul>                                                                                                    | 100,000                                                                                                    | Alef 10                                                                                                    | (A)                                                                                                    |                                                                                                    |
| Contraction of the local division of the local division of the loc                                                                                                    | Grifantia                                                                                                    | THE REAL PROPERTY.                                                                                                    | "Want                                                                                                    | Abrt 11                                                                                                    |                                                                                                    |                                                                                                    |
| Crise Wela                                                                                                    | And a second second                                                                                                    | <ul> <li>Bource Prentat</li> </ul>                                                                                                    | 196,642                                                                                                    | ANIT 12                                                                                                    |                                                                                                    |                                                                                                    |
| # 01                                                                                                    | Gs Peaneter                                                                                                    | 0.0000000000                                                                                                    | *55.001                                                                                                    | Appr113                                                                                                    |                                                                                                    |                                                                                                    |
| and a second for                                                                                                    | Second Section                                                                                                    |                                                                                                    | "Shair:                                                                                                    | 4367 75                                                                                                    | Play                                                                                                    |                                                                                                    |
|                                                                                                    | Hinne                                                                                                    | De constante                                                                                                    | A STORE                                                                                                    | AN(11)                                                                                                    | Pager File                                                                                                    |                                                                                                    |
| 1/1                                                                                                    | and and a                                                                                                    | · And Long                                                                                                    | Standa                                                                                                    | ed Taxe 1                                                                                                    |                                                                                                    |                                                                                                    |
| Ch / Marchart                                                                                                    | I SOTA Dermit                                                                                                    |                                                                                                    |                                                                                                    |                                                                                                    |                                                                                                    |                                                                                                    |
| M. Bugatering                                                                                                    | - Sama                                                                                                    | <ul> <li>Section</li> </ul>                                                                                                    | HP Zak                                                                                                    | • •                                                                                                    |                                                                                                    |                                                                                                    |
|                                                                                                    | A Distance Distance                                                                                                    |                                                                                                    |                                                                                                    |                                                                                                    |                                                                                                    |                                                                                                    |
|                                                                                                    | Juce                                                                                                    | <ul> <li>saxable variation</li> </ul>                                                                                                    | Yes                                                                                                    | *)                                                                                                    |                                                                                                    |                                                                                                    |
|                                                                                                    |                                                                                                    |                                                                                                    |                                                                                                    |                                                                                                    |                                                                                                    |                                                                                                    |
|                                                                                                    |                                                                                                    |                                                                                                    |                                                                                                    |                                                                                                    |                                                                                                    |                                                                                                    |
|                                                                                                    |                                                                                                    | <u></u>                                                                                                    |                                                                                                    |                                                                                                    |                                                                                                    |                                                                                                    |
|                                                                                                    |                                                                                                    | 1                                                                                                    |                                                                                                    |                                                                                                    |                                                                                                    |                                                                                                    |
|                                                                                                    |                                                                                                    | -                                                                                                    |                                                                                                    |                                                                                                    |                                                                                                    |                                                                                                    |
|                                                                                                    |                                                                                                    | -                                                                                                    | _                                                                                                    | -                                                                                                    | -                                                                                                    |                                                                                                    |
|                                                                                                    |                                                                                                    | Contract Pages                                                                                                    | - P-R Dates in                                                                                                    | CPDIN.                                                                                                    |                                                                                                    |                                                                                                    |
|                                                                                                    |                                                                                                    | Comments of the local division of the local division of the local                                                                                                    |                                                                                                    |                                                                                                    |                                                                                                    |                                                                                                    |
|                                                                                                    |                                                                                                    |                                                                                                    |                                                                                                    |                                                                                                    |                                                                                                    |                                                                                                    |
|                                                                                                    |                                                                                                    |                                                                                                    |                                                                                                    |                                                                                                    |                                                                                                    |                                                                                                    |
|                                                                                                    |                                                                                                    |                                                                                                    |                                                                                                    |                                                                                                    |                                                                                                    |                                                                                                    |
| 01111                                                                                                    |                                                                                                    |                                                                                                    |                                                                                                    |                                                                                                    |                                                                                                    | - *                                                                                                    |
|                                                                                                    | ppc                                                                                                    | ( Versen (                                                                                                    | PPS Model                                                                                                    | of you have any qu                                                                                                    | wy se service, pina                                                                                                    |                                                                                                    |
| U G1                                                                                                    | PPS                                                                                                    | R03.07.01 - R01                                                                                                    | First Model                                                                                                    | eff yna hwen any fa                                                                                                    | ery of hermony prove                                                                                                    |                                                                                                    |
| U. G1                                                                                                    | PPS                                                                                                    | R03.07.01 - R01                                                                                                    | For Custor State                                                                                                    | Type have any ta<br>Type 1<br>Tone 2<br>et Tone 3                                                                                                    | ny senarasi pan<br>Tasi 2014<br>Tasi 2014                                                                                                    |                                                                                                    |
| U G1                                                                                                    | PPS                                                                                                    | R03.07.01 - R01                                                                                                    | For Custor State                                                                                                    | E you have any tak<br>transf<br>rd Tone 2<br>rd Tone 3<br>Tone 4                                                                                                    | 974541040534000<br>97254524<br>98244534<br>98244534<br>9844545                                                                                                    |                                                                                                    |
| Ginne<br>Gineral<br>Difference                                                                                                    | PPS                                                                                                    | R03.07.01 - R01                                                                                                    | For Custor Starts<br>Starts<br>Starts<br>Starts<br>Pager                                                                                                    | E yee have any ta<br>tone y<br>nt Tone 2<br>et Tone 3<br>rt Tone 4<br>ng Tone 1                                                                                                    |                                                                                                    | Receiving Portfolio                                                                                                    |
| U G1                                                                                                    | PPS<br>All Transition<br>Martine<br>Martine<br>Mar                                                                                                    | R03.07.01 - R01                                                                                                    | For Custor<br>For Custor<br>Starts<br>Ting / Zene 1<br>Plasse<br>Plasse                                                                                                    | Type flows any te<br>Trans 2<br>et Tonk 3<br>et Tonk 3<br>et Tonk 4<br>g Tone 1<br>g Tone 3                                                                                                    |                                                                                                    | Receiving Portfolio     Setting                                                                                                    |
| Director                                                                                                    | PPS                                                                                                    | R03.07.01 - R01  R03.07.01 - R01  R05.07.01 - R01  R05.07.01 - R01                                                                                                    | For Custor Barris                                                                                                    | Types Name any co<br>transform 2<br>th Tonk 2<br>th Tonk 3<br>th Tonk 4<br>to Tonk 4<br>to Tonk 4<br>to Tonk 4<br>to Tonk 4<br>to Tonk 4                                                                                                    |                                                                                                    | Receiving Portfolio Setting                                                                                                    |
|                                                                                                    | PPS<br>A Par<br>A Contract<br>B Par<br>B Tarry                                                                                                    | R03.07.01 - R01<br>Receiving Particle Se<br>• conversa                                                                                                    | For Custor<br>For Custor<br>Bing ( 2014 )<br>Forse<br>Forse        | If you have any a<br>ref Tone 2<br>ref Tone 2<br>ref Tone 3<br>ref Tone 4<br>rg Tone 1<br>rg Tone 3<br>rg Tone 4<br>rg Tone 6                                                                                                    |                                                                                                    | Receiving Portfolio     Setting     Therein Decompose     Therein Decompose     Therein Decompose     Therein the PPP                                                                                                    |
|                                                                                                    | PPS<br>Marine<br>A Marine<br>Marine<br>B Marine<br>B Marine<br>D Viel Inne                                                                                                    | R03.07.01 - R01 R05.07.01 - R01 R05.07.01 - R05.07.01 R05.07.01 - R05.07.01 R05.07.01 - R05.07.01 R05.07.01 R05.07.07.01 R05.07.07.07 R05.07.07.07 R05.07.07.07 R05.07.07 R05.07.07 R05.07.07 R05.07.07 R05.07.07 R05.07.07 R05.07 R05.07 R05.07 R05.07 R05.07 R05.07 R05.07 R05.07 R05.07 R05.07 R05.07 R05.07                                                                                                    | For Custor Starts<br>For Custor Starts<br>Starts<br>Starts<br>Series<br>Series<br>Paar<br>Paar<br>Paar<br>Paar                                                                                                    | Torona Torona A<br>Int Torona 2<br>Int Torona 2<br>Int Torona 4<br>Int Torona 4<br>Ing Torona 1<br>Ing Torona 5<br>Ing Torona 5<br>In                                                                                                    |                                                                                                    | Receiving Portfolio     Setting     Typezon Description     Zones are used in the PPB     to concerning registered                                                                                                    |
| Entral<br>Descale                                                                                                    | PPPS<br>Altransition<br>Altransition<br>Bandress<br>Bandress<br>Collingues<br>Collingues<br>Collin                                                                                                    | R03.07.01 - R01<br>Pacetring Partialis Sat<br>- zone manye<br>- Zone for Avent Pacetore<br>- Alert Lange                                                                                                    | For Castor<br>For Castor<br>Sare<br>Sare<br>Sare<br>Sare<br>Peace<br>Peace  | C yes five any factor     Tone 1     Tone 1     Tone 1     Tone 1     Tone 1     Tone 1     Tone 1     Tone 1     Tone 2     Tone 2     Tone 5     Tone 5     Tone 6     Tone 7     Tone 8                                                                                                    |                                                                                                    | Receiving Portfolio     Setting     Transmission The PPG     to conservative pages     damaba as the page                                                                                                    |
| Control<br>Internation<br>Control Control<br>Control Control<br>Control<br>Co | PPS                                                                                                    | R03.07.01 - R01<br>Rocarding Particle Ser<br>- zone for Avert Parton<br>- Alef Lange<br>- for Avert                                                                                                    | For Castor<br>For Castor<br>Series<br>Series<br>Series<br>Pass<br>Pass<br>Pass<br>Pass<br>Pass<br>Pass<br>Pass<br>Pa                                                                                                    |                                                                                                    | MY DE BARYINE (PAR)<br>TERE SIGNA<br>MARK (SIGNA)<br>Martine, com                                                                                                    | Receiving Portfolio     Setting     Provide Texadeline     Receiving Portfolio     Setting     Provide Texadeline     Texadeline     Tex |
| Entropy G1<br>Entropy G1<br>Entropy Cathe<br>Entropy Cathe                                                                                                    | PPS<br>A A A A A A A A A A A A A A A A A A A                                                                                                     | R03.07.01 - R01<br>Rossiving Particle Set<br>- core name<br>- doe name<br>- doe name<br>- doe name<br>- doe name<br>- doe name<br>- doe name<br>- doe name                                                                                                    | For Castor<br>For Castor<br>Starts<br>Ing / Zana<br>Senso<br>Peace<br>Peace<br>Pe    | Contraction of the second second seco                                                                                                    |                                                                                                    | Receiving Portfolio     Setting     Automatic and the page                                                                                                    |
| Control<br>Description<br>Description<br>Descriptio                                                                                                    | PPS<br>Alti and<br>Alti and<br>A                                                                                                    | R03.07.01 - R01<br>Pacetriving Partialies Sat<br>- corremanse<br>- Zone for Avent Partech<br>- Alef Langth<br>- for Aven<br>- 3 Trave Med Daratem                                                                                                    | For Castor<br>For Castor<br>Sards<br>Sards<br>Pesor<br>Peace<br>Peace<br>Pe | Cycon have any of a trans 2     Tome 2     Tome 2     Tome 2     Tome 3     Tome 4     Tome 4     Tome 5     Tome 5     Tome 5     Tome 7     Tome 8     STome 8     STome 8     STome 8     STome 8     STome 7     Tome 8     STome 7     Tome 8     STome 7     Tome 7     Tome 7     Tome 8     STome 7     Tome 7     Tome 8     STome 7     Tome 8     STome 7     Stome 8                                                                                                    |                                                                                                    | Receiving Portfolio     Setting     Setting     S |
| Control<br>Control<br>Con                                                                                                    | PPS<br>Internet<br>A <sup>1</sup> Ager<br>A <sup>1</sup> Ager<br>B <sup>1</sup> Ager<br>B <sup>1</sup> Ag | R03.07.01 - R01<br>Decesiving Particle Set<br>- cone for Aunt Federation<br>- Alef Langts<br>- for Aunt<br>- 5 Three Met Daration                                                                                                    | For Custor Sure<br>For Custor Sure<br>String / Zete 1<br>School Passor<br>Passor<br>Pass                                                                                                    | Encodence any color<br>Torme 2<br>Torme 2<br>Torme 2<br>Torme 3<br>Torme 4<br>Torme 4<br>Torme 4<br>Torme 4<br>Torme 4<br>Torme 9<br>Torme 9<br>Torme 7<br>Torme 7                                                                                                    |                                                                                                    | Receiving Portfolio     Setting     Approx Description     Setting     Approx Description     Setting     Approx Description     Setting     Approx Description     Setting     Approx Description     Setting     Approx     Approx     Appr |
| Control<br>Control<br>Con                                                                                                    | PPS<br>A Parate<br>D A Parate<br>D A                                                                                                    | R03.07.01 - R01<br>Receiving Particle Set<br>- abre name<br>- Alet Langt<br>- fis Aen<br>- 3 Tone Net Danten<br>- 5 Tone INDC Net Date                                                                                                    | For Castor<br>For Castor<br>Starts<br>Starts<br>Page<br>Page<br>Page<br>Page<br>Page<br>Page<br>Page<br>Page                                                                                                    | Cyce have any cu<br>Town 1<br>to Tome 2<br>et Tows 3<br>to Tome 4<br>g Tome 1<br>g Tome 4<br>g Tome 5<br>g Tome 5<br>g Tome 7<br>g Tome 6<br>g Tome 7<br>g Tome 7<br>g T |                                                                                                    | Receiving Portfolio Setting     Automatical and the page                                                                                                    |
| Control<br>Internation<br>The California<br>Control<br>Control<br>C                                                                                                    | PPS<br>Agentication<br>Agentication<br>Agenticatio                                                                                                    | R03.07.01 - R01<br>Receiving Particle Ser<br>- connumer<br>- Some for Aven Particle<br>- Alist Lange<br>- For Aven<br>- S Tone Web Danston<br>- S Tone (NDC Ventor                                                                                                    | For Castor<br>For Castor<br>Barre<br>Mag ( 2000 1<br>Peace<br>Peace<br>P    |                                                                                                    |                                                                                                    | Receiving Portfolio     Setting     Setting     S |
|                                                                                                    | PPS<br>Information<br>Margen<br>Margen<br>Marg                                                                                                    | R03.07.01 - R01  R03.07.01 - R01  R05.07.01 - R01  R05.07                                                                                                    | For Custor Ravis<br>Ing / Zene 1<br>School Peace<br>Peace<br>Peaco          | Contract and a second and a second and a second and a second and a second and a second and a second a seco                                                                                                    | Tree                                                                                                    | Receiving Portfolio     Setting     Another Description     Another Description     Another Receiving Portfolio     Setting     Another Description     Another Description     Another Descripti |
| Control<br>Control<br>Con                                                                                                    | PPS<br>Marchanto<br>A Page<br>A Page                                                                                                    | R03.07.01 - R01<br>Receiving Particle Set<br>- acre mans<br>- Add Longs<br>- Add Longs<br>- FinAen<br>- 3 Tone Vet Danten<br>- 5 Tone VEC Vertor                                                                                                    | For Castor<br>For Castor<br>String<br>Series<br>Series<br>Free<br>Page<br>Page<br>Page<br>Page<br>Page<br>Page<br>Page<br>Pa                                                                                                    | Cryst have any classes<br>Tone 2<br>et Tone 2<br>et Tone 3<br>g Tone 1<br>g Tone 4<br>g Tone 4<br>g Tone 5<br>g Tone 6<br>g Tone 7<br>g Tone 8<br>g Tone 7<br>g Tone 8<br>g Tone 7<br>g Tone 7<br>g Tone 8<br>g Tone 7<br>g Tone 7<br>g Tone 8<br>g Tone 7<br>g Tone 8<br>g Tone 7<br>g Tone 8<br>g Tone 7<br>g Tone 8<br>g Tone 7<br>g Tone 8<br>g Tone 7<br>g Tone 8<br>g Tone 7<br>g Tone 8<br>g Tone 7<br>g Tone 8<br>g Tone 7<br>g Tone 8<br>g Tone 7<br>g Tone 8<br>g Tone 8<br>g Tone 9<br>g Tone 9<br>g Tone     |                                                                                                    | Receiving Portfolio Setting     Autore Discretion     Autore Discretion     Autore Discretion     Autore Discretion     Autore Discretion                                                                                                    |
| Control<br>Marcales<br>Marcales<br>Marcale                                                                                                    | PPS<br>Alter<br>Alter<br>Alter<br>Blance<br>Content<br>Content<br>Conte                                                                                                    | R03.07.01 - R01<br>Receiving Particle Ser<br>- zone for Avert Parton<br>- Jone for Avert Parton<br>- Alef Langt<br>- for Avert<br>- 3 Trave Mast Daration<br>- 5 Trave (MDC Mart Dar                                                                                                    | For Castor Barts<br>For Castor Barts<br>Setto Posto<br>Pesto<br>Setto Posto<br>Pesto<br>Pe             |                                                                                                    | and a second provide the second second                                                                                                    | Receiving Portfolio     Setting     Provide Theorem      Provide Theorem      Provide Th |
|                                                                                                    | PPS<br>Telefont<br>A Maranan<br>Maranan<br>Mara                                                                                                    | R03.07.01 - R01  R03.07.01 - R01  R05.07.01 - R01  R05.07                                                                                                    | For Custor<br>For Custor<br>Series<br>For Custor<br>Passe<br>Passe<br>Pa    | Contract and a set of the set of the set of                                                                                                    |                                                                                                    | Receiving Portfolio     Setting     Autor Description     Autor Description     Autor Description     Autor Description     Autor Description     Autor Description     Autor Description     Autor Description     Autor Description     Autor Description                                                                                                    |
| Control<br>Control<br>Con                                                                                                    | PPS<br>A Constant<br>Program<br>Program<br>Prog                                                                                                    | R03.07.01 - R01<br>Rossiving Particles Set<br>- John Harris<br>- John Harris<br>- Alat Langt<br>- Fin Ann<br>- 3 Tone Net Danston<br>- 5 Tone NEC Net Danston<br>- 5 Tone NEC Net Da                                                                                                    | For Castor<br>For Castor<br>Tarita<br>Series<br>Scries<br>Scries<br>S                                                                                                    | Cryste have any classes<br>Toma 2<br>ref Toma 2<br>ref Toma 3<br>ref Toma 4<br>g Tome 1<br>g Tome 1<br>g Tome 2<br>g Tome 4<br>g Tome 5<br>g Tome 6<br>g Tome 6<br>g Tome 7<br>g Tome 8<br>g Tome 7<br>g Tome 8<br>g Tome 7<br>g Tome 7<br>g Tome 7<br>g Tome 7<br>g Tome 8<br>g Tome 7<br>g Tome 7<br>g     |                                                                                                    | Receiving Portfolio Setting     Processing     Processing     |
| Control<br>Marcalas<br>Marcalas<br>Marcala                                                                                                    | PPS<br>Alteration<br>Alteration<br>A                                                                                                    | R03.07.01 - R01<br>Receiving Particle Ser<br>- zone for Avert Partotic<br>- Alef Langt<br>- Alef Langt<br>- Strive Mait Daratory<br>- S Trive Mait Daratory<br>- S Trive Mait Daratory                                                                                                    | For Castor<br>For Castor<br>Taria<br>Series<br>Series<br>Se                                                                                                    | Exception of the second of the second o                                                                                                    | International International In                                                                                                    | Receiving Portfolio     Setting     Provide Description     Setting     Setting     Setting     Setting                                                                                                    |
| Control<br>Control<br>Con                                                                                                    | PPS<br>Terrer<br>A Maranan<br>Maranan<br>Marana                                                                                                    | R03.07.01 - R01  R03.07.01 - R01  R05.07.01 - R01  R05.07                                                                                                    | For Castor<br>For Castor<br>Series<br>Series<br>Series<br>Pass<br>Pass<br>Pass<br>Pass<br>Pass<br>Pass<br>Pass<br>Pa                                                                                                    | Contract and a second second s                                                                                                    | Terrel<br>Programmer<br>Programmer<br>Prog | Receiving Portfolio     Setting     Proton Description     An or set used in the PPR     An or set used in gation     Annotation at the page                                                                                                    |
| Control<br>Control<br>Con                                                                                                    | PPPS<br>And And And And And And And And And And                                                                                                    | R03.07.01 - R01<br>Receiving Particle Ser<br>- connumer<br>- connumer<br>- Sone for Aver Particle<br>- Sine Aver<br>- Trave Vet Daration<br>- Sine Indiana Carl Carl<br>- Sone for Aver Lard East<br>- Sone for Aver Lard East                                                                                                    | Per Castor<br>For Castor<br>Tarita<br>Savia<br>Pisar<br>Pisar<br>P | Constant and the second second                                                                                                    |                                                                                                    | Receiving Portfolio<br>Setting     Processing Portfolio<br>Setting     Processing Portfolio<br>Setting     Processing Portfolio<br>Setting     Processing Portfolio                                                                                                    |
| Control<br>March Alex<br>March Alex<br>March Ale                                                                                                    | PPPS<br>Letterer<br>A Lagrandia<br>B Martiner<br>D Martiner<br>D Martiner<br>Martiner<br>M                                                                                                    | R03.07.01 - R01  R03.07.01 - R01  R05.07.01 - R01  R05.07                                                                                                    | For Custor<br>For Custor<br>Thing ( 2014)<br>School<br>School<br>Peace<br>Peace<br>Peac       | Excellence any or a series of the series of the serie                                                                                                    | The second second secon                                                                                                    | Receiving Portfolio     Setting     Approx Description     Setting     Approx Description     Approx Description     Approx Description     Approx Description     Approx Description     Approx Description     Approx Description     Approx     Approx     Appro |
| Control<br>Control<br>Con                                                                                                    | PPS<br>det aut<br>A <sup>1</sup> Agr<br>B <sup>1</sup> Agranita<br>D <sup>1</sup> Alaranita<br>D <sup>1</sup> Alaranita<br>D <sup>1</sup> Alaranita<br>D <sup>1</sup> Alaranita<br>D <sup>1</sup> Alaranita<br>Man Marka<br>Markanita<br>D <sup>1</sup> Alaranita<br>Markanita<br>Markanit                                                                                                    | R03.07.01 - R01  R03.07.01 - R01  R05.07.01 - R01  R05.07                                                                                                    | For Castor<br>For Castor<br>The Castor<br>For Castor<br>Free<br>For Castor<br>Peace<br>Peace           | Constant and the second and the second and the                                                                                                    |                                                                                                    | Receiving Portfolio     Setting     Proton Decreptor     An and an used in pairs     An and an used in pairs     An and an used in pairs                                                                                                    |
| Control<br>Marcale<br>Marcale<br>Mar                                                                                                    | PPS<br>Alexander<br>Alexander<br>Alexan                                                                                                    | R03.07.01 - R01<br>Receiving Particle Ser<br>- connerser<br>- Zone for Avent Partock<br>- Aleid Langt<br>- Fri-Aven<br>- Strone Met Danston<br>- Strone Met Danston<br>- Zone for Avent Lart Ext<br>- week Receiving Avent<br>- Strone Metstage Avent<br>- Strone Metstage Avent<br>- Strone Metstage Avent<br>- Strone Metstage Avent                                                                                                    | For Castor Danis<br>For Castor Danis<br>Setto 1<br>Setto 1<br>Peace<br>Peace<br>Peac          | Cyce have any classes     Tone 2     Tone 2     Tone 2     Tone 2     Tone 3     Tone 4     Tone 4     Tone 5     Tone 5     Tone 5     Tone 6     Tone 7     Tone 7     To                                                                                                    |                                                                                                    | Receiving Portfolio     Setting     Provide the provide the providet the providet the providet the providet the providet the providet |
| Control<br>Control<br>Con                                                                                                    | PPS<br>Alteration<br>Alteration<br>A                                                                                                    | R03.07.01 - R01  R03.07.01 - R01  R03.07.01 - R01  R03.07.01 - R01  R03.07.01 - R01  Source of Automation  Added Langen  Forward  The Automation  The Automation  Forward  Forward  For                                                                                                    | For Custor<br>For Custor<br>The Custor<br>The Cu                                                                                                    | Constant of the second second se                                                                                                    | The second second secon                                                                                                    | Receiving Portfolio     Setting     Anoral Description     Anoral Description     Anor |
| Control<br>Para California<br>Para California<br>Para Californi                                                                                                    | PPPS<br>Termination<br>Programmed<br>Programmed                                                                                                    | R03.07.01 - R01<br>Pacetridge Participa Son<br>- contennante<br>- contennante<br>- directioner Contennante<br>- directioner Contennante<br>- Sons Tex Anni Larizante<br>- Sons Tex Anni Larizante<br>- | Per Castor<br>For Castor<br>For Castor<br>Factor<br>Factor<br>Fa                                                                                                    | Cyce have any classes     Tone 2     Tone 2     Tone 3     STone 2     STone 4     STone 4     STone 4     STone 4     STone 5     STone 5     STone 5     STone 7     STone 7     ST                                                                                                    |                                                                                                    | Receiving Portfolio Setting     Protect Description     An and a state of the page                                                                                                    |
| Control<br>Marcale<br>Marcale<br>Mar                                                                                                    | PPS<br>Alter and<br>Alter and<br>Alter                                                                                                    | R03.07.01 - R01  R03.07.01 - R01  R05.07.01 - R01  R05.07.01  R05.07.01  R05                                                                                                    | For Castor Tanta<br>For Castor Tanta<br>Series 1 Pesso<br>Pesso<br>Peso<br>Pe                                                                                                    | E.F. 2. A 1 2 4 4 (2) (2)           T.Tome 2           CTOME 2           CTOME 2           Math 12           Adet 13           Adet 14           Adet 15           Adet 14           Adet 15           Adet 15           Adet 15           Adet 15           Adet 15           Adet 16           Adet 17           Adet 16           Adet 17           Adet 16           Adet 17           Adet 16           Adet 17           Adet 16           Adet 16           Adet 16           Adet 16           Adet 16           Adet 16           Adet 16           Adet 16                                                                                                    |                                                                                                    | Receiving Portfolio     Setting     Prototo Description     Setting     Setting     S |
| Control<br>Control<br>Con                                                                                                    | PPS<br>definent<br>A <sup>1</sup> Agr<br>A <sup>1</sup> Agr<br>Marken<br>B <sup>1</sup> Agr<br>Andrew<br>Marken<br>C <sup>1</sup> Alaman<br>Marken<br>Marken<br>Mark                                                                                                    | R03.07.01 - R01  R03.07.01 - R01  R03.07.01 - R01  R03.07.01 - R01  Constant Automation  Added Langes  Added Langes  Franken  The Added Langes  Franken  Franken  Fra                                                                                                    | For Castor<br>For Castor<br>Setting ( 2000 )<br>Maria<br>Setting<br>Setting<br>Passe<br>Passe          | Constant of the second second se                                                                                                    |                                                                                                    | Receiving Portfolio     Setting     Autor Description     Autor Description     Aut |
| Control<br>Procession<br>Procession<br>Processio                                                                                                    | PPPS<br>And and<br>Anger and<br>Anger a                                                                                                    | R03.07.01 - R01<br>Receiving purchases on<br>a concentrative<br>- concentrative<br>- done for Avent Purchase<br>- done for Avent Purchase    | For Castor<br>For Castor<br>For Castor<br>Factor<br>For Castor<br>For Castor<br>For                                                                                                    | Cover have any classes     Tone 2     Tone 2     Tone 3     Store 2     Store 2     Store 3     Store 3     Store 5     Store 5     Store 5     Store 7     Store 7     S                                                                                                    |                                                                                                    | Receiving Portfolio     Setting     Provide Technical     Setting     Provide Technical     Setting     Setting     Setti |
| Control<br>Marcalas<br>Marcalas<br>Marcala                                                                                                    | PPS<br>Internet<br>A language<br>Contention<br>Contention<br>Con                                                                                                    | R03.07.01 - R01  R03.07.01 - R01  R05.07.01 - R01  R05.07.01 - R01  R05.07                                                                                                    | For Custor<br>For Custor<br>The Custor<br>Passe<br>Passe                                                                                                    | Constant of the second second se                                                                                                    |                                                                                                    | Receiving Portfolio     Setting     Another Description     Zates are used in the page                                                                                                    |
| Control<br>Control<br>Con                                                                                                    | PPPS<br>A Parama<br>Parama<br>Parama                                                                                                    | R03.07.01 - R01  R03.07.01 - R01  R03.07                                                                                                    | For Castor<br>For Castor<br>Series<br>Series<br>S                                                                                                    | Constant and the second second s                                                                                                    |                                                                                                    | Receiving Portfolio<br>Setting     Proton Decretors     An operation of the PPB<br>the operation of the PPB<br>the operation of the PPB<br>the operation of the page                                                                                                    |
| Control<br>Marcado<br>Marcado<br>Mar                                                                                                    | PPS<br>Alexander<br>Alexander<br>Alexan                                                                                                    | R03.07.01 - R01<br>Receiving Particle Ser<br>- control of Avert Particle<br>- Add Langth<br>- Forward<br>- Torre Matt Daration<br>- S Torre Matt Daration<br>- S Torre Matt Daration<br>- S Torre Matt Daration<br>- Social for Avert Latt Ext<br>- Social for Avert Latt Ext<br>- Social for Avert Avert Latt Ext<br>- Social for Avert Avert Latt Ext<br>- Social for Avert Avert Latt Ext<br>- Social for Avert Avert Avert Avert Avert Avert Avert Avert - Social for Avert Avert - Social for Avert - Social for Avert - Social for Avert -                                                                                                 | For Castor<br>For Castor<br>For Castor                                                                                                    | Control                                                                                                    |                                                                                                    | Receiving Portfolio     Setting     Proport Receiving     Proport Receiving     Pro |

ii. Voice Prompt wav files are assigned in Tab H in the new "Voice Prompt Index". With earlier version G1s, once the Function Mode was selected the associated Voice Prompt was automatic and could not be changed by the User. Now one has to choose the appropriate "Voice Prompt Index" setting for the desired Function Mode.

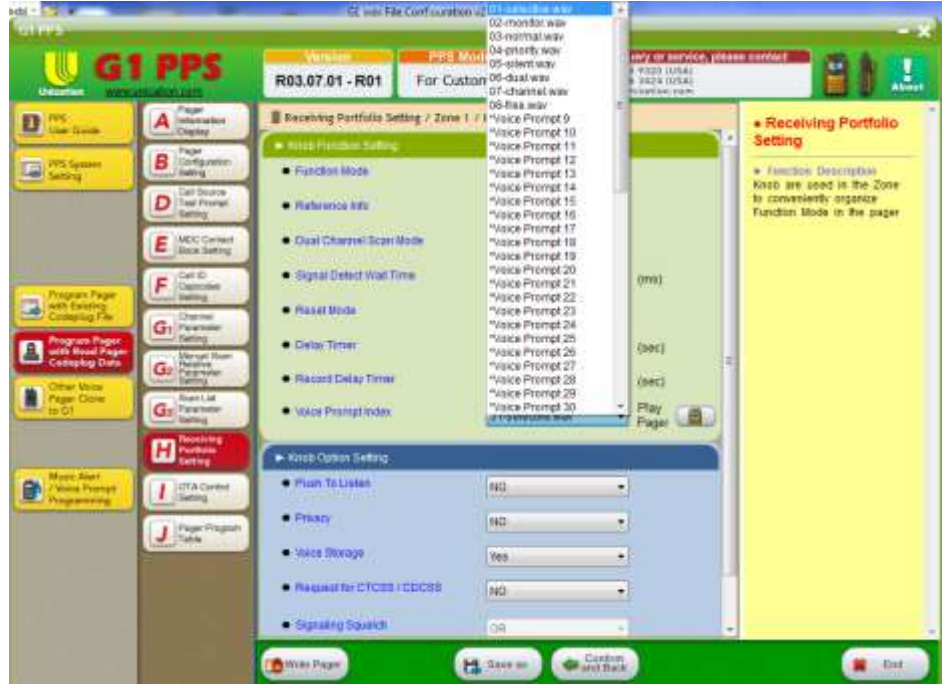

#### IV. Potential Errors

When programming the G1 with wav files the following has to be taken into consideration.

- i. When reprogramming a G1 the wav files have to set and programmed to the G1 <u>first</u> (refer to Section II above).
- Saving one's cp file and sending it to another associate using a different computer <u>will</u> <u>not</u> transfer the wav files. The other associate will have to build his Music Alert and Voice Prompt lists from scratch using wav files stored on their computer.
- iii. If in the process of programming wav files one loses the standard set of Voice Prompt wav files (i.e., Selective Call, Monitor, etc.) they are located on one's C Drive. Go to Program Files and then open the file named "G1 PPS R030701(R01)\_20140919".

# CONFIGURING THE G1 FOR TWO TONE CODING

### I. Overview

Two tone coding has been used in paging devices since the 1960s. It is a very simple, reliable, signaling method and it continues to be used in Public Safety and Industrial applications.

It consists of two (2) tones sent sequentially usually followed by a voice message. The pager decodes the tone pair, Tone A and B, and begins alerting shortly after decoding Tone B. Alerting continues for the duration of Tone B. The timing of Tone A and B will vary depending on the Paging System. For example, for Motorola Systems the timing is 1 second/3 seconds while for Fast Reach Systems it is 0.15 seconds/0.15 seconds.

Another method of tone signaling consists of sending a Single Tone for predetermined length of time. This Single Tone is more commonly referred to as "Long" Tone.

In the following sections I will review how to configure the G1 for different two tone codes and review the optional settings for each code.

#### II. Two Tone Capabilities of the G1

The G1 has eight (8) Tone Tables each consisting of twelve (12) Two Tone pairs and Four (4) Long Tones. Each Tone Table can be set for a different "Paging System" which defines the tone timing and the tone frequencies.

| Paging System | 2 T          | one          | Long Tone (sec) |  |
|---------------|--------------|--------------|-----------------|--|
| 88 . /        | Tone 1 (sec) | Tone 2 (sec) | 8 (,            |  |
| Motorola      | 1            | 3            | 8               |  |
| GE            | 1            | 1.5          | 8               |  |
| Plectron      | 3            | 0.25         | 3               |  |
| Fast Plectron | 0.75         | 0.25         | 3               |  |
| Reach         | 2            | 0.7          | 5               |  |
| Fast Reach    | 0.15         | 0.15         | 5               |  |

#### The G1 supports the below Paging Systems.

The choice of which "Paging System" to select will depend on the tone frequencies and timing used in a specific application. By far the most common "Paging System" in use is Motorola.

As one can see by the above table, if the application supports Plectron, Fast Plectron, Reach or Fast Reach tone timing that the G1's alert duration, which depends on the Tone B duration, will be very short. There are settings in the G1 that will allow for a longer alert duration and this will be reviewed in a later section.

In the following paragraphs a review of Paging Systems and other Tone Table settings are provided.

#### a. Tone Tables

| Under G1              | PPS                                     | R03.        | 06.28 F            | PPS Moo     | ner Francisco | e any query or service<br>+817 303 8320 (JLA)<br>+017 888 3424 (JLA)<br>tales@unication.com | r, plaas | er contiact            |
|-----------------------|-----------------------------------------|-------------|--------------------|-------------|---------------|---------------------------------------------------------------------------------------------|----------|------------------------|
| 1 million             | A Internation                           | E Call ID   | Capcodes Setting / | Tone Settin | g / Table 1   |                                                                                             |          | Call ID Capcodes       |
|                       | Party Page                              | Tone 5      | ystem Setting      |             |               |                                                                                             |          | Setting                |
| FPS System<br>Setting | B Configuration<br>Switcy               | • Time      | Type               |             | 2Tone .       | •                                                                                           |          | · Function Description |
|                       | D Call Storie<br>Test Primpt<br>Setting | • Pagin     | o System           |             | Motorola      | •                                                                                           |          | D setting              |
|                       | E MOC Contact<br>Dook Eating            | + Tune S    | eting              |             |               |                                                                                             |          |                        |
|                       | Callin                                  | Call        | Long Tone          | Tone 1      | Tone2         | Source Prom                                                                                 | pt . A   |                        |
| Program Pager         | Capecodas<br>Gatting                    | 1           | No.                | 33015       | 124.17        | 1000                                                                                        |          |                        |
| Controping File       | Charmel                                 | 2           | No                 | 349         | 510.5         | EMO                                                                                         |          |                        |
| Program Paget         | Con Lating                              | 3           | 140                | 0           | 0             | None                                                                                        |          |                        |
| Contepting Date       | Go Netuel Dian                          | 4           | Neo                | 0           | 0             | None                                                                                        |          |                        |
| Other Write           | hating                                  | 5           | No                 | 0           | 0             | Fione                                                                                       |          |                        |
| Reger Clone<br>to G1  | Go Parantatar                           | 6           | No                 | 0           | o             | tione                                                                                       |          |                        |
|                       |                                         | 7           | tio                | 0           | 0             | tione                                                                                       | 11       |                        |
|                       | H Purfule                               | 1           | No                 | 0           | 0             | None                                                                                        |          |                        |
|                       |                                         | 4 9         | Neo                | 0           | 0             | None                                                                                        |          |                        |
|                       | Detting                                 | 10          | 140                | 0           | 0             | None                                                                                        |          |                        |
|                       | - Incorporation                         | 11          | No                 | 0           | 0             | None                                                                                        |          |                        |
|                       | J Table                                 | 12          | Neo                | 0           | 0             | None                                                                                        |          |                        |
|                       |                                         | 12          | Yes                | 1005.9      | 0             | ALL CALL                                                                                    |          |                        |
|                       |                                         | 14          | Yes                | 0           | ō             | None                                                                                        |          |                        |
|                       | ₹                                       | 15          | Yes                | 0           | 0             | None                                                                                        | , *      |                        |
|                       |                                         | Co Model Po | ger                | H           | Save as       | Contiem<br>no Back                                                                          |          | 1 Ent                  |

Below is a screen shot of a Tone table and each variable will be reviewed.

#### i. Tone Type

The G1 supports two (2) Tone Types; 2tone and 5tone. Five (5) Tone signaling is more commonly encountered in European applications and will not be reviewed in this document. In almost every application in North America the Tone Type should be set for 2tone.

#### ii. Paging System

The Choices are Motorola, GE, Plectron, Fast Plectron, Reach, Fast Reach or none. Obviously "none" means the Tone Table is not enabled.

### iii. Configuring the Tone Frequencies

By selecting (clicking) on a row in the table the below information is displayed.

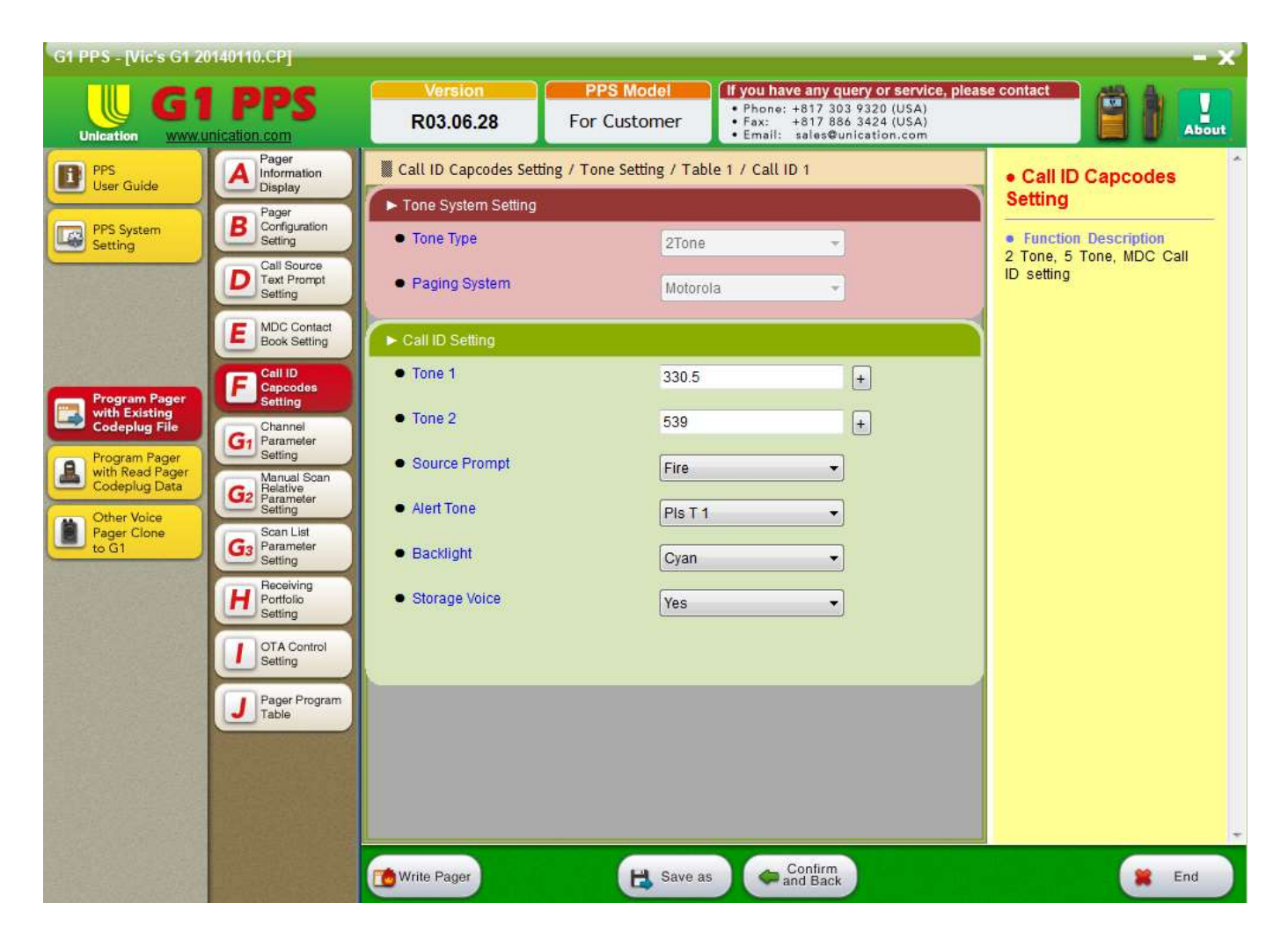

#### 1. Tone Settings

Call IDs 1-12 are where the two tone frequencies are entered. Call IDs 13-16 are where the single, "Long", tone frequency is entered. There are two ways to enter a tone frequency.

The first way is to use the frequency tone tables for the Paging System selected. Each Paging System setting has specific tone frequency tables. By clicking on the "+" symbol to the right of the Tone frequency field this table is displayed, below are the Tone frequencies for Motorola Paging Systems. Click on the desired frequency click on "OK" and it will be automatically entered in the Tone field. Dothis for both Tone 1, Tone 2 and for the "Long" tone (if applicable).

|                                                                                                    |                                                                                                    | Version<br>R03.06.28                                                                                                    | For Cu                                                                                                    | Model<br>istomer                                                                                                    | If you have any query or service, plea<br>Phone: +817 303 9320 (USA)<br>Fax: +817 886 3424 (USA)<br>Email: sales@unication.com                                                                                               | ase contact                                                      |
|----------------------------------------------------------------------------------------------------|----------------------------------------------------------------------------------------------------|----------------------------------------------------------------------------------------------------|----------------------------------------------------------------------------------------------------|----------------------------------------------------------------------------------------------------|----------------------------------------------------------------------------------------------------|------------------------------------------------------------------|
| D PPS<br>User Guide                                                                                                    | Pager<br>Information<br>Display                                                                                                    | SignalingSetting                                                                                                    | Motorola                                                                                                    |                                                                                                    |                                                                                                    | Call ID Capcodes     Setting                                     |
| PPS System<br>Setting<br>Program Pager<br>with Existing<br>Codeplug File<br>Program Pager<br>with Read Pager<br>Codeplug Data<br>Codeplug Data<br>Dother Voice<br>Pager Clone<br>to G1 | Pager<br>Configuration<br>Setting<br>Call Source<br>Text Prompt<br>Setting<br>MDC Contact<br>Book Setting<br>Call ID<br>Capcodes<br>Setting<br>Call ID<br>Capcodes<br>Setting<br>Call ID<br>Capcodes<br>Setting<br>Call ID<br>Capcodes<br>Setting<br>Call ID<br>Capcodes<br>Setting<br>Call ID<br>Capcodes<br>Setting<br>Call ID<br>Capcodes<br>Setting<br>Parameter<br>Setting<br>Parameter<br>Setting<br>Call ID<br>Capcodes<br>Setting<br>Call ID<br>Capcodes<br>Setting<br>Call ID<br>Setting<br>Call ID<br>Setting<br>Call | Group 1<br>30.5<br>349.0<br>368.5<br>389.0<br>410.8<br>433.7<br>457.9<br>510.5<br>539.0<br>Group 5<br>553.9<br>584.8<br>617.4<br>651.9<br>688.3<br>726.8<br>767.4<br>810.2<br>855.5<br>903.2 | Group 2<br>569.1<br>600.9<br>634.5<br>669.9<br>707.3<br>746.8<br>788.5<br>832.5<br>879.0<br>928.1<br>Group 6<br>1122.5<br>1153.4<br>1185.2<br>1217.8<br>1251.4<br>1285.8<br>1321.2<br>1357.6<br>1395.0<br>1433.4 | Group 3<br>288.5<br>296.5<br>304.7<br>313.0<br>953.7<br>979.9<br>1006.9<br>1034.7<br>1063.2<br>1092.4<br>Group 1<br>1472.9<br>1513.5<br>1555.2<br>1598.0<br>1642.0<br>1642.0<br>1648.2<br>1733.7<br>1781.5<br>1830.5<br>1881.0<br>Ca | Group 4<br>321.7<br>339.6<br>358.6<br>378.6<br>399.8<br>422.1<br>445.7<br>470.5<br>496.8<br>524.6<br>0 Group 11<br>1930.2<br>1989.0<br>2043.8<br>2094.5<br>2155.6<br>2212.2<br>2271.7<br>2334.6<br>2401.0<br>2468.2<br>Incel | • Function Description<br>2 Tone, 5 Tone, MDC Call<br>ID setting |
|                                                                                                    |                                                                                                    | C Write Pager                                                                                                    |                                                                                                    | Bave as                                                                                                    | Confirm<br>and Back                                                                                                    | End                                                              |

The second way is to just manually enter the desired frequency.

**NOTE:** If the desired tone frequency is not a frequency associated with the tone tables of the Paging System setting, the programming software may change the entered value to one that is within 0.2% of the desired frequency. You will observe this change after you enter the frequency and then click on another field. For example, refer to the below where for Paging System Motorola a tone of 727.5 is manually entered. As you can see 727.5 is shown. This is not a standard Motorola tone frequency (it is a GE frequency).

| G1 PPS - [Vic's G1 20          | 140110.CP]                                         |                                   |                                                                                                    | - x)                                   |
|--------------------------------|----------------------------------------------------|-----------------------------------|----------------------------------------------------------------------------------------------------|----------------------------------------|
|                                | nication.com                                       | Version<br>R03.06.28              | PPS Model         If you have any query or signal           For Customer         • Phone: +817 303 9320 (U           • Participation and the signal signal | SA)<br>Som                             |
| PPS<br>User Guide              | A Pager<br>Information<br>Display                  | Call ID Capcodes Sett             | ing / Tone Setting / Table 1 / Call ID 3                                                                                                    | Call ID Capcodes     Setting           |
| PPS System<br>Setting          | B Pager<br>Configuration<br>Setting                | Tone System Setting     Tone Type | 2Tone 👻                                                                                                    | Function Description     Tana MDC Call |
|                                | Call Source<br>Text Prompt<br>Setting              | <ul> <li>Paging System</li> </ul> | Motorola                                                                                                    | ID setting                             |
|                                | E MDC Contact<br>Book Setting                      | Call ID Setting                   |                                                                                                    |                                        |
| Program Pager<br>with Existing | E Call ID<br>Capcodes<br>Setting                   | Tone 1                            | 727.5                                                                                                    |                                        |
| Codeplug File                  | G1 Channel<br>Parameter<br>Setting                 | Ione 2     Source Prompt          | 0 +                                                                                                    |                                        |
| Codeplug Data                  | G2 Manual Scan<br>Relative<br>Parameter<br>Setting | Alert Tone                        | By Zone 🗸                                                                                                    |                                        |
| Pager Clone<br>to G1           | G3 Scan List<br>Parameter<br>Setting               | Backlight                         | By Zone 🔹                                                                                                    |                                        |
|                                | H Portfolio<br>Setting                             | <ul> <li>Storage Voice</li> </ul> | NO                                                                                                    |                                        |
|                                | OTA Control<br>Setting                             |                                   |                                                                                                    |                                        |
| States -                       | Pager Program<br>Table                             |                                   |                                                                                                    |                                        |
|                                |                                                    |                                   |                                                                                                    |                                        |
|                                |                                                    |                                   |                                                                                                    |                                        |
|                                |                                                    | Write Pager                       | B Save as Confirm                                                                                                    | 😫 End                                  |

Now, when one goes to enter Tone 2's frequency note below what happens to Tone 1's value, it changed to 726.9 (see below screen shot). This adjusted value is well within the tone frequency generation accuracy of any current paging encoder (e.g.,Zetron) and should not be a problem. However, if one needs to manually enter the frequency 727.5 for another tone pair or Long tone they will have to enter the 726.9 value or the programming software will display a "Tone Frequency Error"

| G1 PPS - [Vic's G1 20            | 0140110.CP]                           |                                   |                          |                                                                         | - X                                               |
|----------------------------------|---------------------------------------|-----------------------------------|--------------------------|-------------------------------------------------------------------------|---------------------------------------------------|
| G                                | PPS                                   | Version                           | PPS Model                | If you have any query or service, pleas<br>• Phone: +817 303 9320 (USA) | se contact                                        |
| Unication WWW.U                  | inication.com                         | R03.06.28                         | For Customer             | • Fax: +817 886 3424 (USA)<br>• Email: sales@unication.com              | About                                             |
| PPS<br>User Guide                | Pager<br>Information<br>Display       | Call ID Capcodes Setti            | ng / Tone Setting / Tabl | e 1 / Call ID 3                                                         | Call ID Capcodes                                  |
|                                  | Pager                                 | ► Tone System Setting             |                          |                                                                         | Setting                                           |
| Setting                          | Setting                               | <ul> <li>Tone Type</li> </ul>     | 2Tone                    | -                                                                       | Function Description     Z Tone, 5 Tone, MDC Call |
|                                  | Call Source<br>Text Prompt<br>Setting | <ul> <li>Paging System</li> </ul> | Motorol                  | a 👻                                                                     | ID setting                                        |
|                                  | E MDC Contact<br>Book Setting         | Call ID Setting                   |                          |                                                                         |                                                   |
| Program Pager                    | E Call ID<br>Capcodes<br>Setting      | Tone 1                            | 726.9                    | +                                                                       |                                                   |
| Codeplug File                    | G1 Channel<br>Parameter<br>Setting    | • Tone 2                          | ol                       | ±                                                                       |                                                   |
| with Read Pager<br>Codeplug Data | Manual Scan<br>Relative               | <ul> <li>Source Prompt</li> </ul> | None                     | •                                                                       |                                                   |
| Other Voice                      | G2 Parameter<br>Setting               | Alert Tone                        | By Zone                  | •                                                                       |                                                   |
| to G1                            | G3 Parameter<br>Setting               | Backlight                         | By Zone                  | •                                                                       |                                                   |
|                                  | H Receiving<br>Portfolio<br>Setting   | Storage Voice                     | NO                       |                                                                         |                                                   |
|                                  | OTA Control<br>Setting                |                                   |                          |                                                                         |                                                   |
|                                  | Pager Program<br>Table                |                                   |                          |                                                                         |                                                   |
|                                  |                                       |                                   |                          |                                                                         |                                                   |
|                                  |                                       |                                   |                          |                                                                         |                                                   |
|                                  |                                       |                                   |                          |                                                                         |                                                   |
|                                  |                                       | Write Pager                       | Bave as                  | Confirm<br>and Back                                                     | End End                                           |

It is important to note that a Tone Table is not limited to just the tone frequencies of the selected Paging System (e.g., Motorola, GE, etc.), but when doing this it is possible the tone frequency entered may be adjusted. It is this adjusted value that needs to be manually entered for other tone pairs (or Long tones) that use this tone frequency.

#### 2. Source Prompt

Use the Pull Down to select the appropriate Source Prompt (Source Prompts are programmed in another section of the G1 programming software). The benefits of having a Source Prompt are; it is displayed on the G1's display when the paging tones are decoded allowing for easy determination of the paging source and when the voice message is stored it is stored with the Source Label (along with the date and time stamp) allowing for easy retrieval from voice memory.

#### 3. Alert Tone

Use the Pull Down to select the desired alert pattern to be played upon detection of the tone pair or Long tone. There are four (4) Standard and eight (8) Pleasing alert patterns. The Pleasing alert patterns are programmed in another section of the G1 programming software and can be customized.

### 4. Backlight

Use the Pull Down to select the desired backlight, there are seven (7) color choices. The backlight is illuminated upon detection of the tone pair or long tone.

# 5. Storage Voice

Set to "Yes" if the received voice message is to be stored in voice memory.

### b. Extending the Alerting Duration

If the application calls for a page alerting duration in excess of Tone B or Long Tone alert timing (e.g., Plectron's Tone B is only 0.25 seconds and consequently the alert duration would be very short) the G1 can be configured for a number of different alert durations.

The screen shot below shows the settings that need to be configured. In the Zone screen, set the "2 Tone Alert Duration" setting to by "Alert Length". Then, in the "Alert Length setting use the Pull Down and select the desired alerting duration.

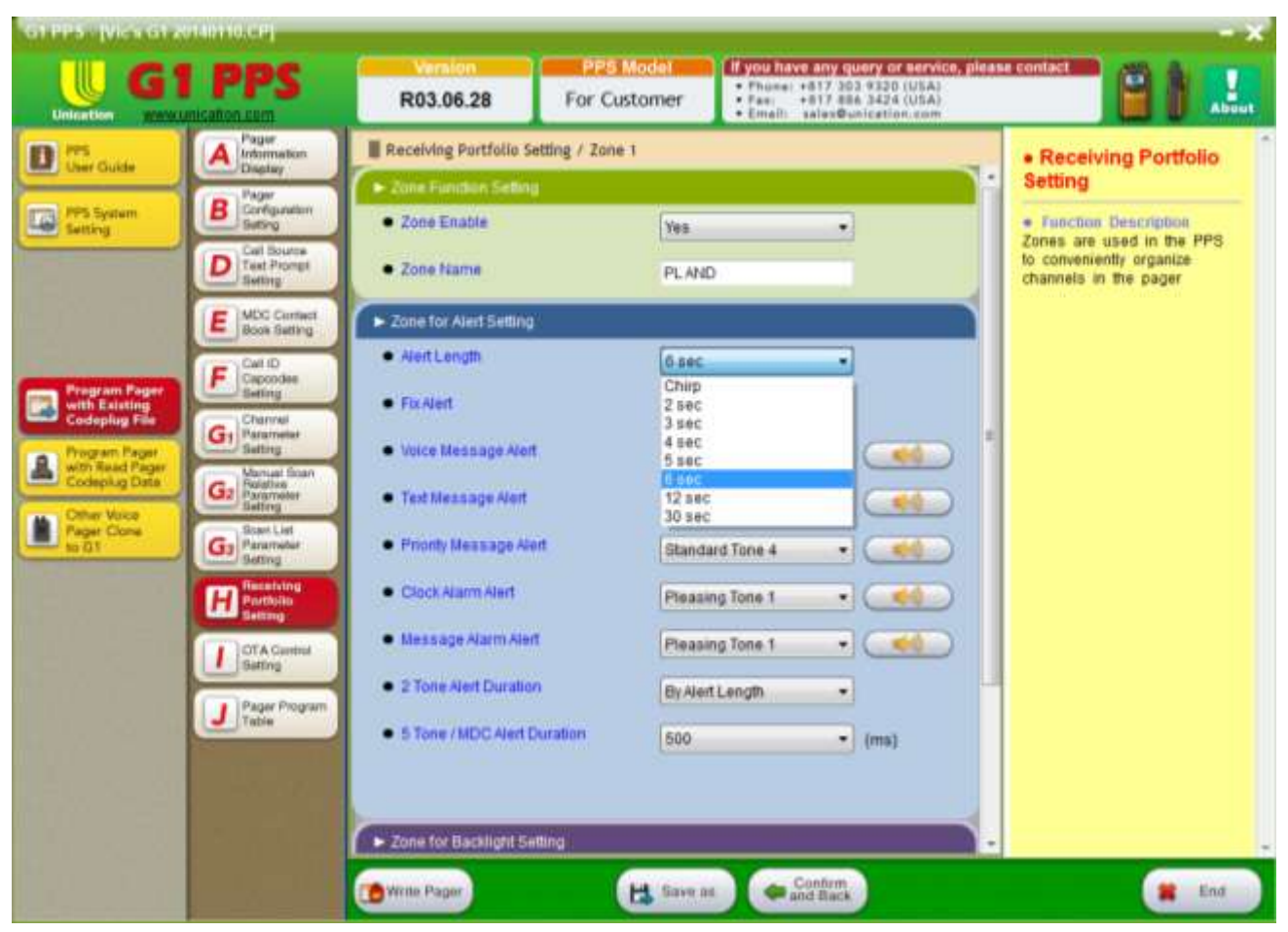

**NOTE:** By extending the alert duration it is possible that part of the voice message may not be heard or stored. Verify with System Administrator on the correct value.

# SETTING UP CHANNELS AND ENABLING 2 TONE CODES

#### I. Overview

In the following sections a review of how to configure RF Channels and the enabling 2 Tone paging will be covered.

#### II. RF Channel Configuration

The Channel Parameter Setting tab (G1) is where RF channels are configured. When this tab is selected the following is displayed.

| U G1                                                                                                    | PPS                                                                                                    | R03.06.     | 28 For         | Customer   | <ul> <li>Phone: +817</li> <li>Pac: +817</li> <li>Pac: +817</li> <li>Email: sales</li> </ul> | query or service,<br>303 9338 (USA)<br>886 3424 (USA)<br>Punication com | please contact | 81             | 1   |
|----------------------------------------------------------------------------------------------------|----------------------------------------------------------------------------------------------------|-------------|----------------|------------|---------------------------------------------------------------------------------------------|-------------------------------------------------------------------------|----------------|----------------|-----|
| Dillou                                                                                                    | A Paper<br>Internation<br>Dashar                                                                                                    | Channel Par | ameter Setting |            |                                                                                             |                                                                         |                |                |     |
| TTE System                                                                                                    | Bontareno                                                                                                    | Channel Lie | Channel Adas   | Status     | Band Illidh                                                                                 | Frequency                                                               | Trave          | Tone Table     | M   |
| a seri                                                                                                    | Calibrate                                                                                                    | 1           | Channel 1      | renable of | 125.012                                                                                     | 110.0125.0012                                                           | 2004           | 2 Tone Table 1 |     |
|                                                                                                    | D Test Prompt                                                                                                    | 2           |                | Disable    | 12.5 4942                                                                                   | 150.0000 MHz                                                            | None           | 1948           | 24  |
|                                                                                                    | MOC Cortest                                                                                                    | 3           |                | Disatile   | 12.5 8942                                                                                   | 150 0000 MHz                                                            | None           | Tiul           | 74  |
| 1997 - 1997 - 1997 - 1997 - 1997 - 1997 - 1997 - 1997 - 1997 - 1997 - 1997 - 1997 - 1997 - 1997 - 1997 - 1997 - | E Box Game                                                                                                    | 4           |                | Disable    | 12.5 40-12                                                                                  | 150 0000 MHz                                                            | None           | 18,4           | 14  |
|                                                                                                    | E Call 10                                                                                                    | 5           |                | Deaths     | 12.0.80-0                                                                                   | 150.0000 MHz                                                            | None           | 7848           | FR. |
| Program Pager                                                                                                   | Setting                                                                                                    | 6           |                | Disable    | 12.5 4942                                                                                   | 150.0000 MHz                                                            | None           | Null           | 14  |
| Codepting File                                                                                                  | G. Peterster                                                                                                    | 7           |                | Disable    | 12.5 KH2                                                                                    | 150.0000 MHz                                                            | None           | 18.8           | 14  |
| Program Pager                                                                                                   | Contra Contra Co | 8           |                | Disable    | 12.5 4042                                                                                   | 150-2000 MHz                                                            | Taone          | TRUE .         | 194 |
| Codepilug Data                                                                                                  | Gr Paratas                                                                                                    | 9           |                | Dreatile   | 12.5 8342                                                                                   | 150.0000 MHz                                                            | None           | NUE            | 78. |
| Offer Vote                                                                                                    | - Same                                                                                                    | 10          |                | Disatile   | 12.5 4942                                                                                   | 150.0000 MHz                                                            | None           | TRUE           | 74  |
| 10.01                                                                                                    | G: Person                                                                                                    | 11          |                | Disatle    | 12.5 8042                                                                                   | 150.0000 MHz                                                            | filone .       | Nu8            | 14  |
| 1.01                                                                                                    | Pacetory                                                                                                    | 12          |                | Disatle    | 12.5.4942                                                                                   | 150.0000 MHz                                                            | Fabrie         | 18,8           | 78. |
|                                                                                                    | H Particip                                                                                                    | 13          |                | Disable    | 12.5 #942                                                                                   | 150.0000 MHz                                                            | hione          | 12,8           | 14. |
|                                                                                                    | Contraction of the                                                                                                    | 14          |                | Disatle    | 12.5 XHz                                                                                    | 150 0000 MHz                                                            | None           | NM .           | 14  |
|                                                                                                    | anting .                                                                                                    | 15          |                | Disable    | 12.5 8342                                                                                   | 150 0000 MHz                                                            | None           | 1948           | 19. |
|                                                                                                    | Page Program                                                                                                    | 16          |                | Disatife   | 12.5 KHz                                                                                    | 150.0000 MHz                                                            | Note           | 1944           | 74. |
|                                                                                                    | Join Co.                                                                                                    | 17          |                | Disatile   | 12.5 4942                                                                                   | 150 0000 MHz                                                            | Fáone          | TAUS           | 78. |
|                                                                                                    |                                                                                                    | 10          |                | Disatle    | 12.5 8945                                                                                   | 150 0000 MHz                                                            | None           | 7848           | 18. |
|                                                                                                    |                                                                                                    | 19          |                | Disatle    | 12.5 kb4z                                                                                   | 150.0000 MHz                                                            | None           | TRUE           | 10. |
|                                                                                                    |                                                                                                    | 20          |                | Disable    | 12.5 4040                                                                                   | 150.0000 MHz                                                            | None           | 78,48          | PR. |
|                                                                                                    |                                                                                                    | -           |                |            |                                                                                             |                                                                         |                |                |     |
|                                                                                                    |                                                                                                    |             |                |            |                                                                                             |                                                                         |                |                | _   |

Highlight and select Channel 1 and the below is displayed. If one scrolls down additional settings are viewed (three screen shots are shown below). Each setting will be reviewed in the following sections.

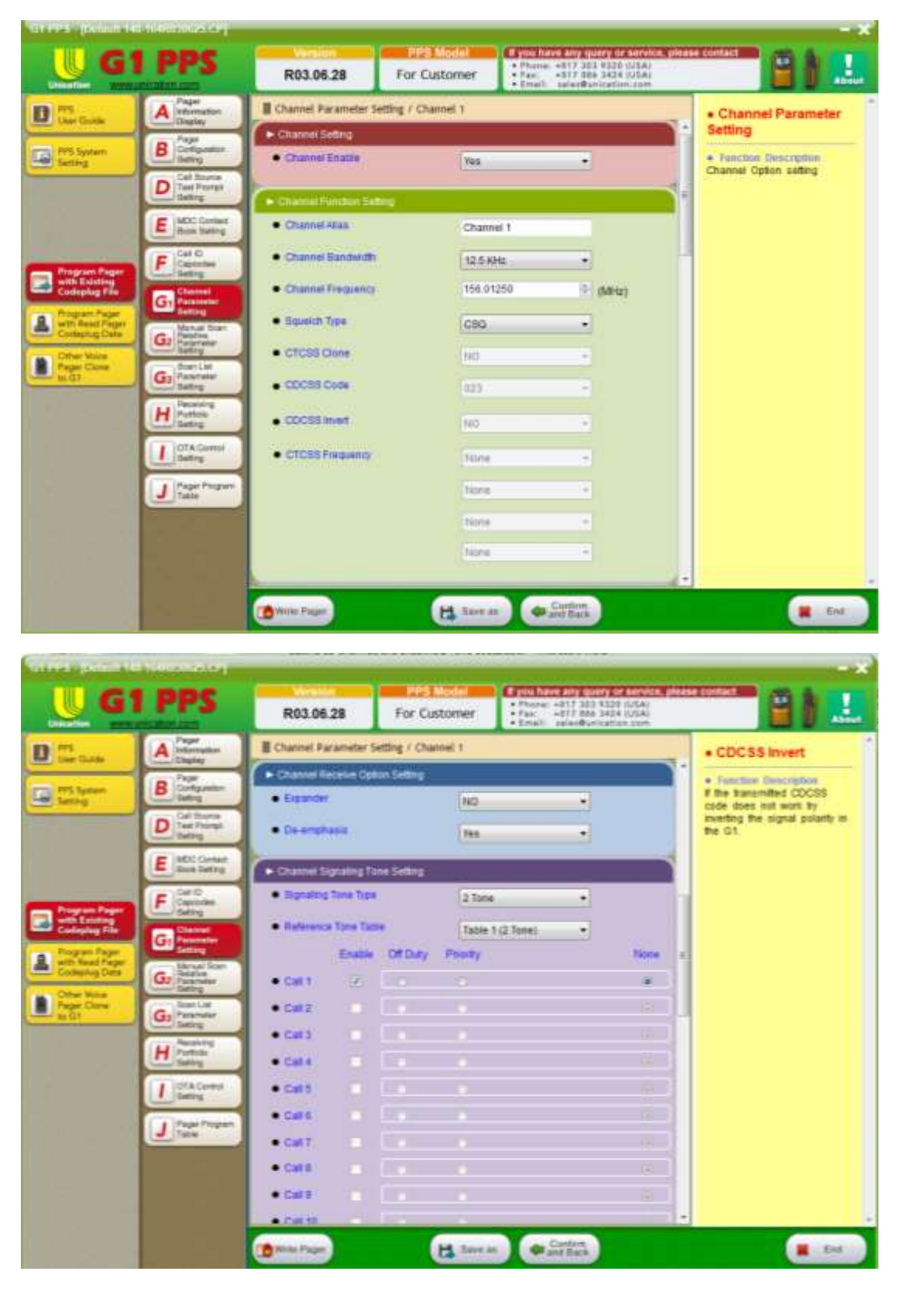

| U G1                          | I PPS                    | R03.06.28          | For Cu             | stomer   | ptu Nave any lutery t<br>Phone: +817 200 932<br>Fax: +817 885 342<br>Email: sales@unicat | CuSA)<br>CuSA) | 91                                               |      |
|-------------------------------|--------------------------|--------------------|--------------------|----------|------------------------------------------------------------------------------------------|----------------|--------------------------------------------------|------|
| ere<br>har Guide              | A how                    | Channel Paramet    | ter Setting / Char | nnel 1   |                                                                                          |                | CDCSS Invert                                     |      |
|                               | P Page                   | • Cali 11          |                    |          |                                                                                          |                | · Function Description                           |      |
| ing states                    | D Galing                 | • Cal 12           | 110                |          |                                                                                          |                | If the transmitted CDCS<br>code does not work by | s    |
|                               | D Tast Prompt            | 0.000 (Cel 13)     |                    |          |                                                                                          |                | the G1.                                          | est) |
|                               | E MECONNA                | • Cal 14           |                    |          |                                                                                          |                | ]                                                |      |
|                               | Conception of the second | • Call 15          |                    |          |                                                                                          |                | 1                                                |      |
| rogten fager                  | F Capcome<br>Sating      | • CHE15            |                    |          |                                                                                          |                |                                                  |      |
| Codeplag File                 | Gr Personal              | + Channel Signalin | with the setting   |          |                                                                                          |                |                                                  |      |
| In Read Page<br>complete Data | Gr Deathre               | Signaling MOC      | Tipe               | None     |                                                                                          |                |                                                  |      |
| Other Votes<br>Tager Clane    | Beer Lat                 | Reference MDC      | table .            | (name    | -                                                                                        |                |                                                  |      |
| 0.61                          | Ga Pasiting              | En                 | able DE Duty       | Priority |                                                                                          | None           | 1                                                |      |
|                               | H Particle               | • Call 1           |                    |          |                                                                                          |                |                                                  |      |
|                               | OTACurini                | • CH2              |                    |          |                                                                                          | *              |                                                  |      |
|                               | 5-dig                    | • cara             |                    |          |                                                                                          | +              |                                                  |      |
|                               | J Fage Program           | • Cat 4            |                    |          |                                                                                          |                | 1                                                |      |
|                               |                          | • Cal 5            |                    |          |                                                                                          |                |                                                  |      |
|                               |                          | • Cat 5            |                    |          |                                                                                          |                |                                                  |      |
|                               |                          | • Cal7             |                    |          |                                                                                          | -              |                                                  |      |

#### a. Channel Enable

This has to be set for "Yes" in order to proceed.

#### b. Channel Alias

This is an eighteen (18) character entry that will be displayed on the G1's display when this channel is selected or active (when scanning) using the Eight (8) Position Selector Switch (refer to tab H).

#### c. Channel Bandwidth

The choices are 12.5 kHz (narrowband) or 25 kHz (wideband).

#### d. Channel Frequency

The specific channel frequency is entered in this field.

#### e. Squelch Type

The choices are CSQ (Carrier Squelch), CTCSS (PL) or CDCSS (DPL).

#### f. CTCSS Clone

If CTCSS is selected as the Squelch Type then this field is highlighted. The G1 can support up to four (4) different CTCSS Tones and if more than one Tone is desired then enter "Yes". If only one Tone is desired set this to "No".

#### g. CDCSS Code

If CDCSS is selected as the Squelch Type then this field is highlighted and the specific code can be selected using the Pull Down.

#### h. CDCSS Invert

This setting depends on how the transmitter sends the CDCSS code.

#### i. CTCSS Frequency

If CTCSS is selected as the Squelch Type, up to four (4) different CTCSS Tones can be entered in these fields.

#### j. Expander and De-emphasis

These are related to transmitter settings and should be left in their default settings unless a change is necessary.

#### k. Signaling Tone Type

If paging is transmitted on this channel then select 2 Tone or 5 Tone.

#### I. Reference Tone Table

Depending on the signaling selected, its associated Tone Table can be selected. All the Tone Tables configured in Tab F are viewed, select the appropriate one for this channel.

#### m. Call 1-16

#### i. Enable

For the G1 to alert and store a voice message Call 1-16, depending on the number of Call IDs in the Tone Table, must be enabled.

#### ii. Off Duty

This identifies the Calls that will be affected by the On/Off Duty status of the G1.

#### iii. Priority

If a Call is designated as Priority, the G1 will alert regardless of the alert settings set using the Main Menu or set in the H Tab. The desired Priority Alert Tone is selected in the Zone Setting (H) Tab.

#### Note: MDC Settings will not be covered in this document

# ON/OFF DUTY CONTROL IN THE G1 VOICE PAGER

On/Off Duty is a feature of the G1 messaging device and allows for select Call IDs to alert or not to alert depending on the status of the On/Off Duty Menu setting. In the following paragraphs a description on how to configure the G1 for On/Off Duty Control is provided.

### I. Programming the G1 for On/Off Duty Control

One first has to determine which Call IDs are to be affected by the On/Off Duty control. This is easily done in the Channel Parameter Setting (Tab G1, see below screen shot). Click on the "Off Duty" setting associated with the desired Call IDs. Call IDs not selected will not be affected by the On/Off Duty control.

| GT PPS - JAS-16400    | 2011.07                                |                                          |               |                  |      |                                                                | - X                                                                                                    |
|-----------------------|----------------------------------------|------------------------------------------|---------------|------------------|------|----------------------------------------------------------------|----------------------------------------------------------------------------------------------------|
| U G1 P                | PS Version<br>BD3.06.1                 | 18                                       |               |                  |      | Wyne have ery<br>• Phone: +813<br>• Fax: +813<br>• Email: sale | Gerry or version, please contact<br>203 9320 (USA)<br>Bac 3424 (USA)<br>@unication.com                           |
| D                     | A Paper<br>Information                 | E Channel Parameter 1                    | Setting / Cha | innel 1          |      |                                                                | Channel Parameter                                                                                                |
| Con Carde             | Page                                   | <ul> <li>Channel Signaling Tr</li> </ul> | one Setting   |                  |      |                                                                | - Setting                                                                                                    |
| PES System<br>Setting | B Cardiguration<br>Salting             | Gignaling Tone Type                      | 1             | 2 Tone           | •    |                                                                | Function Description Channel Option setting                                                                      |
|                       | D Gal Bouros<br>Tast Prompt<br>Ballion | Reference Tone Tat                       | ala a         | Table 1 (2 Tone) |      |                                                                | Constant and a second second second second second second second second second second second second second second |
|                       | I MIC Contra                           | Enable                                   | Off Duty      | Priority         |      | None                                                           |                                                                                                    |
|                       | E Bank Satiry                          | • Call 1 2                               |               |                  |      |                                                                |                                                                                                    |
| Program Pager         | F Call D<br>Capcodes                   | • Call 2                                 |               |                  |      | e 1                                                            |                                                                                                    |
| Codeplag File         | Chemel                                 | • Call 3                                 |               |                  |      | 14                                                             |                                                                                                    |
| A Program Pager       | Con Barting                            | • Call 4                                 |               |                  |      | 100                                                            |                                                                                                    |
| Codeplay Data         | G2 Paramatar                           | • Call 5                                 |               |                  |      | 6 1                                                            |                                                                                                    |
| Pager Clone           | Ga Stan List                           | • Call 6                                 |               |                  |      | e l                                                            |                                                                                                    |
|                       | Repeating                              | · Call 7                                 |               |                  |      | 22 11                                                          |                                                                                                    |
|                       | H Pottate<br>Setting                   | · Call B                                 |               |                  |      | (R. 1)                                                         |                                                                                                    |
| a 200                 | CTA Control<br>Definition              | • Call 9                                 |               |                  |      | E D                                                            |                                                                                                    |
| Contraction of        | Pager Program                          | • Call 10                                |               |                  |      | 6                                                              |                                                                                                    |
|                       | Tab                                    | · Call 11                                |               |                  |      | 18 I                                                           |                                                                                                    |
|                       |                                        | • Call 12                                |               |                  |      | e i                                                            |                                                                                                    |
|                       |                                        | • Call 13                                |               |                  |      |                                                                |                                                                                                    |
| 1. T. 10 TU           |                                        |                                          | 6             |                  | _    | 11                                                             | •                                                                                                    |
|                       |                                        | ( Write Pager                            |               | H Bave as        | Back |                                                                | 🚆 End                                                                                                    |

After programming the G1, On/Off Duty status can be changed by accessing the "Function Status" or "Settings" menu settings.

#### II. Using the 8 Position Selector Switch to Select On/Off Duty Status

An alternative to using the Main Menu to select On/Off Duty status is to configure the Selector Switch, similar to the Minitor. The steps are provided below.

Step 1- In Tab B, set the "Default On/Off Duty State" setting to "Off State"

**Step 2**- In Tab G1 create 2 channels (same Frequency) and label, for the purpose of this example, one On Duty and the other Off Duty, see below screen shot.

| U G1 P                           | PS Versio<br>R03.06        | n<br>18     |                   |         |            | H pos have<br>Phone<br>Fax<br>Email | +817 303 9320 5/<br>+817 866 3434 (U<br>+817 866 3434 (U | tos, please contact<br>SA)<br>SA)<br>orti | About |
|----------------------------------|----------------------------|-------------|-------------------|---------|------------|-------------------------------------|----------------------------------------------------------|-------------------------------------------|-------|
| 15                               | A reper                    | Channel I   | Parameter Setting |         |            |                                     |                                                          |                                           |       |
|                                  | Page                       | · Charmel I | List.             |         |            |                                     |                                                          |                                           |       |
| FFS System<br>Setting            | B Configuration<br>Setting | Channel     | Channel Allas     | Status  | Band Width | Frequency                           | Туре                                                     | Tone Table                                | м     |
|                                  | Cel Source                 | 1           | On Duty           | Enable  | 12.5       | 156.0125                            | 2 Tone                                                   | 2Tone 1                                   | NL    |
|                                  | D Test Prompt              | 2           | Off Duty          | Enable  | 12.5       | 156.0125                            | 23 one                                                   | 2Tone 1                                   |       |
|                                  | MOC Contact                | 3           |                   | Disable | 12.5       | 150.0000                            | None                                                     | Null                                      | N     |
|                                  | Eoux Sering                | 4           |                   | Disable | 12.5       | 150.0000                            | None                                                     | Null                                      | N     |
|                                  | F Califo                   | 5           |                   | Oisable | 12.5       | 158.0000                            | None                                                     | Null                                      | N     |
| with Existing                    | Carling .                  | 6           |                   | Disable | 12.5       | 150.0000                            | None                                                     | Hull                                      |       |
| Codeplug File                    | G: Paramatar               | 7           |                   | Disable | 12.5       | 158.0000                            | None                                                     | PHUE                                      | N     |
| Program Pager<br>with Read Pager | Getting                    | 8           |                   | Disable | 12.5       | 158.0000                            | None                                                     | Null                                      | 94.   |
| Codeping Data                    | G2 Paratratat              | 2           |                   | Disable | 12.5       | 150.0000                            | None                                                     | Null                                      | NL    |
| Other Voice<br>Facer Cone        | Scan Liet                  | 10          |                   | Disable | 12.5       | 150.0000                            | None                                                     | BuH.                                      | NL    |
| 10 G1                            | Ga Parametar               | 11          |                   | Olsable | 12.5       | 158.0000                            | None                                                     | Null                                      | N.    |
|                                  | Resiving                   | 12          |                   | Disable | 12.5       | 150.0000                            | None                                                     | Buff                                      | N.    |
|                                  | H Pottsko                  | 13          |                   | Disable | 12.5       | 158.0000                            | None                                                     | Null                                      | HL    |
|                                  | I OTA Current              | 14          |                   | Disable | 12.5       | 158.0000                            | None                                                     | NUE                                       | NL    |
|                                  | Setting                    | 15          |                   | Disable | 12.5       | 158.0000                            | None                                                     | Null                                      | NL    |
|                                  | Page Pogan                 | 16          |                   | Disable | 12.5       | 150.0000                            | None                                                     | Null                                      | H     |
|                                  | Table                      | 17          |                   | Disable | 12.5       | 150.0000                            | None                                                     | Nult                                      | NL    |
|                                  |                            | 18          |                   | Disable | 12.5       | 150.0000                            | None                                                     | Null                                      | H     |
|                                  |                            | 19          |                   | Disable | 12.5       | 150.0000                            | None                                                     | Null                                      | HL.   |
|                                  |                            | 20          |                   | Disable | 17 %       | 158.0080                            | None                                                     | Mar.dl.                                   | No.   |

**Step 3**- In the On Duty channel do not click on the "Off Duty" setting for the desired Call ID.

Step 4- In the Off Duty channel, click the "Off Duty" setting for the desired Call ID.

**Step 5-** In Tab H , for this example, assign Knob 1 to the On Duty Channel and set Knob 2 to the Off Duty Channel per the below screen shot.

| Pred During During D                                                                                                    | U. G1 P             | PS Versio<br>mon R03.06          | m<br>.,10             |                             | H you have any query of service, please contact<br>+ thome: +817 303 9321 (USA)<br>+ Sec: -817 306 3424 (USA)<br>+ Sec: -817 306 3424 (USA)<br>- Sec: -817 306 3424 (USA) |
|----------------------------------------------------------------------------------------------------|---------------------|----------------------------------|-----------------------|-----------------------------|----------------------------------------------------------------------------------------------------|
| Product Information       Product Information       Product Information       Product Information         Image: Product Information       Image: Product Information       Image: Product Information       Image: Product Information         Image: Product Information       Image: Product Information       Image: Product Information       Image: Product Information         Image: Product Information       Image: Product Information       Image: Product Information       Image: Product Information         Image: Product Information       Image: Product Information       Image: Product Information       Image: Product Information         Image: Product Information       Image: Product Information       Image: Product Information       Image: Product Information         Image: Product Information       Image: Product Information       Image: Product Information       Image: Product Information         Image: Product Information       Image: Product Information       Image: Product Information       Image: Product Information         Image: Product Information       Image: Product Information       Image: Product Information       Image: Product Information         Image: Product Information       Image: Product Information       Image: Product Information       Image: Product Information         Image: Product Information       Image: Product Information       Image: Product Information       Image: Product Information                                                                                                    | D PPS<br>User Guide | A Page<br>Information<br>Display | Receiving Portfolio S | etting / Zone and Knob List |                                                                                                    |
| Suffry       Constant<br>Technic Suffry       Constant<br>Technic Suffry       Constant Technic Suffry <thconstant suffry<="" technic="" th="">       Const</thconstant>                                                                                                    | PPS System          | B Configuration                  | * Zone List           | Status                      | Zone Name                                                                                                    |
| Program Program   Program Program   Program Program <td>Setting</td> <td>Call Bourse</td> <td></td> <td>Contre</td> <td>10-11-</td>                                                                                                    | Setting             | Call Bourse                      |                       | Contre                      | 10-11-                                                                                                    |
| Program Program       Image: Status       Image: Status       Image: Statu                                                                                                    |                     | Setting                          | 2                     | Disable                     |                                                                                                    |
| Program Program                                                                                                    |                     | MDC Certait                      | 3                     | Disable                     |                                                                                                    |
| Program Pager<br>Weith Bashing<br>Calebrating<br>Calebrating<br>Calebra |                     | Book Setting                     | 4                     | Otsable                     |                                                                                                    |
| Write Living   Write Road Program   Write Road Program   Write Road Pr                                                                                                    |                     | F Caprodes                       | 5                     | Disable                     |                                                                                                    |
| Cooking File       Second Light Second Light Second Ligh                                                                                                    | with Existing       | Setting                          | 6                     | Disable                     |                                                                                                    |
| Marcal Rage<br>Won Rade Rage<br>Cooperationer       Marcal Rage<br>Planswer       Marcal Rage<br>Planswer       B       Disable         Marcal Rage<br>Planswer       Marcal Rage<br>Planswer                                                                                                    | Codeptug File       | Gt Patarratar                    | 7                     | Disable                     |                                                                                                    |
| Coopering Date       Gene Basewate         Proof Date       Gene Basewate         Gene Basewate       Gene Basewate         Gene Basewate       Gene Basewate         Gene Basewate       Gene Basewate         Gene Basewate       Gene Basewate         Gene Basewate       Gene Basewate         Gene Basewate       Gene Basewate         Gene Basewate       Gene Basewate         Gene Basewate       Gene Basewate         Gene Basewate       Gene Basewate         Gene Basewate       Function Switch List         Mode       Function Switch List         Mode       Selective Call       On Duty         Joint Control       Joint Control         Jene Prington       Joint Control       None         Jene Prington       Joint Control       None         Jene Prington       Joint Control       None         Jene Prington       Joint Control       None         Jene Prington       Joint Control       None         Jene Prington       Joint Control       None         Jene Prington       Joint Control       None         Jene Prington       Joint Control       None         Jene Prington       Joint Control       None <td>A with Read Pager</td> <td>Manual Scan</td> <td>8</td> <td>Disable</td> <td></td>                                                                                                    | A with Read Pager   | Manual Scan                      | 8                     | Disable                     |                                                                                                    |
| Program Example       Destring         Destring       Function Switch List         Mode       Function Mode       Reference Info         Mode       Selective Call       On Duty         Off A control<br>Beeling       Off A control<br>Beeling       None         Page Program       Page Program       A control<br>Beeling       None         Page Program       A control<br>Beeling       None       None         A control       None       None       None         A control       None       None       None         A control       None       None       None         A control       None       None       None         A control       None       None       None         A control       None       None       None         A control       None       None       None         A control       None       None       None         A control       None       None       None         A control       None       None       None         A control       None       None       None         A control       None       None       None         A contro       None       None                                                                                                    | Codeping Data       | G2 Parameter<br>Setting          |                       |                             |                                                                                                    |
| Kob       Function Mode       Reference Info         Provide Reference       Info       Selective Call       On Duty         Image: Construct Reference       Info       Selective Call       On Duty         Image: Construct Reference       Info       Selective Call       Off Duty         Image: Construct Reference       Image: Construct Reference       None         Image: Construct Reference       Image: Construct Reference       None         Image: Construct Reference       None       None         Image: Construct Reference       None       None         Image: Construct Reference       None       None         Image: Construct Reference       None       None         Image: Construct Reference       None       None         Image: Construct Reference       None       None         Image: Construct Reference       None       None         Image: Construct Reference       None       None         Image: Construct Reference       None       None         Image: Construct Reference       None       None         Image: Construct Reference       None       None         Image: Construct Reference       None       None         Image: Construct Reference       None       None                                                                                                    | Pagar Clone         | Boaril.lat                       | Function Switch List  |                             |                                                                                                    |
| Resolution<br>Betting     1     Selective Call     On Duty       Image: Construct<br>Betting     2     Selective Call     Off Duty       Image: Construct<br>Betting     3     None     None       Image: Propriet     4     None     None       Image: Propriet     5     None     None       Image: Construct     6     None     None       Image: Construct     7     None     None       Image: Construct     1     None     None                                                                                                    | 10.01               | Garding Setting                  | Клор                  | Function Mode               | Reference Info                                                                                                    |
| Image: Proper Proper Property Table     2     Selective Call     Off Duty       Image: Proper Proper Property Table     3     None     None       Image: Proper Proper Property Table     4     None     None       Image: Proper Property Table     5     None     None       Image: Proper Property Table     6     None     None       Image: Property Table     1     None     None       Image: Property Table     1     None     None                                                                                                    |                     | H Portlate                       | 1                     | Selective Call              | On Duty                                                                                                    |
| Image: Program     Image: Program       Image: Program     Image: Program       Image: Program     Image: Progra                                                                                                    |                     | Detting                          | 2                     | Selective Call              | Off Duty                                                                                                    |
| Page Project         4         None         None           5         None         None         None           6         None         None         None           7         None         None         None           0         Mone         None         None                                                                                                    |                     | OTA Control                      | 3                     | None                        | None                                                                                                    |
| Page Program         5         None         None           6         None         None           7         None         None           0         None         None                                                                                                    |                     |                                  | 4                     | None                        | None                                                                                                    |
| 6 None None<br>7 None None<br>1 None None                                                                                                    |                     | J Pager Program<br>Table         | 5                     | None                        | None                                                                                                    |
| 7 None None None                                                                                                    |                     |                                  | 6                     | None                        | None                                                                                                    |
| Note: Note: Not                                                                                                    |                     |                                  | 7                     | None                        | None                                                                                                    |
|                                                                                                    |                     |                                  | 1                     | Hone                        | Hone                                                                                                    |
|                                                                                                    |                     |                                  |                       |                             |                                                                                                    |

With this configuration when Selector Switch knob is set to position 1 any received message will alert (because the Call ID on this channel did not have the "Off Duty" clicked). In knob position 2, the Call ID on this channel has "Off Duty" selected and since in Step 1 the Default Setting for the G1 was set to "Off State" any messages will be received and stored **without** an alert.

# SCAN LISTS IN THE G1 PAGER

### I. Overview

The G1 supports two (2) types of scan lists and scanning behaviors; Manual Relative Parameter Setting (G2) and Scan List Parameter Setting (G3). In the following sections each will be described.

# II. Manual Relative Parameter Setting (G2)

This scan list works in conjunction with Function Mode settings (refer to tab H) Channel Scan and Free Scan. Both of these Function Modes allow the User to **manually or automatically** increment a list of frequencies or across a frequency band. There are eight (8) scan lists that can be configured and assigned for channel scanning or scanning across a band. Below is a screen shot of such a list and each parameter will be described in detail.

![](_page_26_Picture_5.jpeg)

To enable a scan list set Manual Scan Enable to Yes. Then select in the Scan Mode field either Channel Scan or Free Scan. Each mode is reviewed below.

#### a. Channel Scan

When this Mode is selected the Channel Scan Function Setting is highlighted. In the "Channel Enable List" are the Aliases of all the channels programmed in the pager. Select the desired channels to scan by setting the cursor on the specific channels and clicking on "Add". This will move the selected channel to the "Channel Scan List". Populate the "Channel Scan List" by selecting and adding the desired channels. To delete a channel from the "Channel Scan List" select the channel and click on "Delete".

#### b. Free Scan

When this Mode is selected the Free Scan Function Setting is highlighted. Select the Start, Stop and Default frequency. The Start and Stop frequencies define the band across which the G1 will scan. The Default frequency is the where in the band the G1 begins scanning.

#### c. Manual Scan Option

These settings (see below) apply to both Channel and Free Scan Modes.

| G1 PPS - [G1 PAGER                                                                 | 1651                                                                                                    |                                                                                                    |                                                        |                                                                                |                                                                                    | - x                                                                                                    |
|------------------------------------------------------------------------------------|----------------------------------------------------------------------------------------------------|----------------------------------------------------------------------------------------------------|--------------------------------------------------------|--------------------------------------------------------------------------------|------------------------------------------------------------------------------------|----------------------------------------------------------------------------------------------------|
|                                                                                    | PPS                                                                                                    | R03.06.28                                                                                                    | PPS Model<br>For Customer                              | ff you have any qu<br>• Phone: +817 303<br>• Fax: +817 886<br>• Email: sales@u | u <mark>ery or service, pic</mark><br>2 9320 (USA)<br>6 3424 (USA)<br>nication.com | ase contact                                                                                                    |
| PPS System<br>PPS System<br>Setting<br>Program Pager<br>with Existing<br>Comp Dame | A Pager<br>A Deplay<br>B Pagr<br>Conjugation<br>Sating<br>D Call Score<br>Tect Pernet<br>B NOC Contact<br>Book Setting<br>F Call D<br>Capcodes<br>Sation<br>Call Score<br>Call D<br>Canada<br>Conjugation<br>Call Score<br>Call Contact<br>Call Contact | Manual Scan Relative     North Fire Depts     Central Fire Depts     Greene Cnty     Washington Cnty     Washington Cnty     Orly     Default Channel | Parameter Setting / Man<br>Add >><br><< Delete<br>None | ual Scan 1                                                                     |                                                                                    | Manual Scan<br>Relative Parameter<br>Setting!     Function Description<br>The manual scan channel<br>can operate monitor feature<br>by manually scan to select a<br>channel or frequency.<br>This feature can set a<br>frequency interval or selected<br>channel which user wants to<br>monitor is being detected. |
| Codeplug Data                                                                      | G Narual Scan<br>Relative<br>Parameter<br>Scan List<br>Parameter<br>Stating                                                                                                    | Free Scan Function St     Start Frequency     Stop Frequency                                                                                          | eting<br>49.0000<br>49.0000                            | 0 ÷                                                                            | (MHz)<br>(MHz)                                                                     |                                                                                                    |
|                                                                                    | Hecking<br>Pentolic<br>Setting<br>DTA Control<br>Setting                                                                                                    | Default Frequency     Manual Scan Option     Busy Channel Option                                                                                      | 49.0000<br>9 Stop                                      | 0 (*)                                                                          | (MHz)                                                                              | E.                                                                                                    |
|                                                                                    | Pager Program<br>Table                                                                                                    | Hang Time     Tuning Step                                                                                                    | 1<br>5 K0+E                                            | *                                                                              | (sec)                                                                              |                                                                                                    |
|                                                                                    |                                                                                                    | Band Width                                                                                                    | 12.5 Kł                                                | tz •                                                                           | )                                                                                  | • •                                                                                                    |

#### i. Busy Channel Option

There are three options; Stop, Auto Reset with CSQ and Auto Reset without CSQ.

#### 1. Stop

If selected, the G1 will scan and upon detecting channel activity it will stop scanning.

#### 2. Auto Reset with CSQ

Works with the Hang Time setting and the G1 will stay on an active channel for the duration of the hang time after loss of carrier and then begin scanning.

#### 3. Auto Reset without CSQ

Works with the Hang Time setting and the G1 will stay on an active channel for the duration of the hang time and then begin scanning, **regardless of any channel activity.** 

#### ii. Hang Time

Determines the duration the G1 will stay on the channel if "Auto Reset with CSQ" or "Auto Reset without CSQ" is selected.

#### iii. Tuning Step

Works only in the Free Scan Mode and sets the channel frequency increments.

#### iv. Band Width

Works only in the Free Scan Mode and the choices are 12.5 kHz or 25 kHz band widths.

#### III. Scan List Parameter Setting (G3)

The G1 supports sixteen (16) scan lists that work in conjunction with the Scan Modes (Priority, Normal, Silent and Dual Channel). Each Scan List can be populated with up to eight (8) frequencies programmed in the G1 using the Channel Parameter Setting (G1).

| .U. G1                | PPS                     | R03.0       | 6.28          | For Customer    | Eyen harr an<br>· Phone: -017<br>· fax: -017<br>· Small: sales | Starty of Service.<br>Service (SA) | please contact                    | 81      |         |
|-----------------------|-------------------------|-------------|---------------|-----------------|----------------------------------------------------------------|------------------------------------|-----------------------------------|---------|---------|
|                       | A charmation<br>Chapter | Scan List P | Parameter Set | ting            |                                                                |                                    |                                   |         |         |
| TTS System<br>Setting | B Configuration         | Scan List   | Status        | Nember1         | Nenter2                                                        | Wember3                            | Namber4                           | Member5 | Mar     |
|                       | D Test Prompt           |             | Enable        | General Pers De | Amoutances                                                     | North Free Dept                    | <ul> <li>South End one</li> </ul> |         | 100     |
|                       | Owtry                   | 2           | LUSADIE       | None            | None                                                           | 14004                              | None                              | Tione . | 1400    |
|                       | E MOC Carted            | 2           | Lesabe        | None            | ruone                                                          | TROOP                              | None                              | ruone   | 1400    |
|                       | CODE D                  |             | LVSable       | None            | Fighter 1                                                      | None                               | None                              | rione   | Nepry   |
| Program Pager         | F Coprodes              | -           | Lisadie       | None            | Teche                                                          | 14000                              | None                              | rione - | 1600    |
| Codeplay File         | Chairmal                |             | Liceacite     | None            | regime                                                         | 140/04                             | Peome                             | rearies | repen   |
| Process Process       | G1 Parameter            |             | Disable       | None            | faqne                                                          | None                               | None                              | rione   | eepe    |
| ath fast Paper        | Manual Roam             |             | Disable       | None            | None                                                           | None -                             | None                              | rione   | 740m    |
|                       | Gr Patanear             | 2           | CHEADIN       | 76008           | 74208                                                          | 14004                              | Nome                              | riona   | nice i  |
| Page Care             | Tour List and           | 10          | Disable       | Note            | None                                                           | None                               | None                              | Factor  | 7400    |
| 9.61                  | Gg Person               | 11          | Disable       | None            | tione                                                          | None                               | None                              | rione   | 1451    |
|                       | A Detering              | 12          | Disable       | None            | None                                                           | None                               | None                              | None    | Non     |
|                       | - Setry                 | 13          | Disable       | None            | None                                                           | None                               | None                              | Filona  | Raph    |
|                       | T OTA Chiese            | 14          | Disable       | None            | None                                                           | None                               | None                              | tione   | 1400    |
|                       | Serve                   | 15          | Disable       | None            | None                                                           | None                               | None                              | None    | Nor     |
|                       | Contraction Contractor  | 15          | Disable       | None            | None                                                           | None                               | None                              | None    | 1 Filom |

The below screen shot displays the parameters programmed for each Scan List and in the following sections each will be described

| U G1                          | PPS                    | R03.06.28 For Cur                    | stomer Pas:<br>• Email: | Ann Gunny Or Annous pin<br>+817 302 8220 (USA)<br>-817 856 3434 (USA)<br>exist®unitation.com |                                                       |
|-------------------------------|------------------------|--------------------------------------|-------------------------|----------------------------------------------------------------------------------------------|-------------------------------------------------------|
| UNI COM                       | A storeator            | Scan List Parameter Setting / Scan   | i List II               |                                                                                              | Scan List Parameter                                   |
|                               | D Paper                | <ul> <li>Scal Lut Setting</li> </ul> |                         |                                                                                              | Setting                                               |
| Satting                       | D fatig                | Gcan List Enable                     | Yes                     |                                                                                              | Fonction Description     Displays all the channels of |
|                               | D Test Prompt          | + Scan List Wender Setting           |                         |                                                                                              | the scan list.<br>These channels will be              |
|                               | E MOC Consul           | Scatt Channel Member 1               | Central Fire Depts      | Prorty     Channel                                                                           | during a scan operation.                              |
|                               | CHO CHE                | Scan Channel Member 2                | Ambulances              |                                                                                              |                                                       |
| Program Paper<br>with Extense | Setting                | Scan Channel Member 3                | North Fire Depts        | •                                                                                            |                                                       |
| Program Fager 1               | GI Patahanu<br>Betting | Scan Channel Member 4                | South Fire Depts        |                                                                                              |                                                       |
| Compile Date                  | G2 Seams               | Scan Channel Hember 5                | None                    |                                                                                              |                                                       |
| Pager Clane<br>to G1          | Gg Score Link          | Scan Channel Member 8                | None                    |                                                                                              |                                                       |
|                               | H Sectors              | Boan Channel Member 7                | None                    | •                                                                                            |                                                       |
|                               | OTA Current            | Scan Channel Member 8                | None                    | •                                                                                            |                                                       |
|                               | Page Program           | Scan List Option                     |                         |                                                                                              |                                                       |
|                               | tan.                   | Europ Channel Option                 | Auto Reset with CS      | 9 <del>•</del>                                                                               |                                                       |
|                               |                        | Hang Time                            | 3                       | 9 (sec)                                                                                      |                                                       |
|                               |                        | Philothy Channel Check Interval      | 750.0                   | (maac)                                                                                       |                                                       |
|                               |                        |                                      | _                       |                                                                                              |                                                       |

#### a. Scan List Enable

This must be set to "Yes" in order to be enabled.

#### b. Scan Channel Member 1-8

Up to eight (8) channels can be selected using the pull down arrow at the right of the frequency field. The choices shown reflect the Aliases assigned to each channel in the Channel Parameter Setting (G1).

The first channel assigned is where the automatic scanning process begins. In the Priority Scan Mode, this channel is the one the G1 will periodically scan back to check for activity.

#### c. Busy Channel Option

There are three options; Stop, Auto Reset with CSQ and Auto Reset without CSQ.

#### i. Stop

If selected, the G1 will scan and upon detecting channel activity it will stop scanning.

#### ii. Auto Reset with CSQ

Works with the Hang Time setting and the G1 will stay on an active channel for the duration of the hang time after loss of carrier and then begin scanning.

#### iii. Auto Reset without CSQ

Works with the Hang Time setting and the G1 will stay on an active channel for the duration of the hang time and then begin scanning, **regardless of any channel activity.** 

#### iv. Hang Time

Determines the duration the G1 will stay on the channel if "Auto Reset with CSQ" or "Auto Reset without CSQ" is selected.

#### v. Priority Channel Check Interval

Determines how frequently the G1 scans back to the Priority Channel when the G1 is set for Priority Scan Mode. To ensure that a 2 tone page is not missed on the Priority Channel this interval should be set short (less than 875ms if the 2 tone timing is 1 second for Tone A). However, setting this interval too short reduces significantly the intelligibility of messages received on the non-priority channels.

# **CONFIGURING ZONES AND SELECTOR SWITCH POSITIONS**

The G1 supports eight (8) Zones with each Zone having eight (8) position selector switch settings. The "H" tab (Receiving Portfolio Setting) is where the Zone and the zone's Selector Switch settings are made. In the following sections a review of Zone and Selector Switch settings are provided.

#### I. Zone

In the "H" tab the top table shows the Zones and the bottom tables shows the Function Switch List (Selector Switch) settings for the selected Zone.

| GTPPS operate 148                                                                                                    | TEARCOMPACE!                            |                                                        |                           |                                                                                                    |                         | - x   |
|----------------------------------------------------------------------------------------------------|-----------------------------------------|--------------------------------------------------------|---------------------------|----------------------------------------------------------------------------------------------------|-------------------------|-------|
| Unertin G1                                                                                                    | PPS                                     | Version<br>R03.06.28                                   | PPS Model<br>For Customer | You have any query or     Protect 417 203 9220     Protect 417 203 9220     Protect 417 203 9220     Protect 4117 204 9242     Email: sales@unication | Mervice, please contact | 8) 🔝  |
| Dian                                                                                                    | A Stormation<br>Display                 | E Receiving Portfolio 5                                | etting / Zone and Knob L  | iat.                                                                                                    |                         |       |
| ITS System<br>Sectory                                                                                                    | B Derfiguation                          | Zone Lat<br>Zone                                       | Status                    | 2                                                                                                    | Zone Name               |       |
|                                                                                                    | Call Source<br>Task Prompt<br>Satisting | 2                                                      | Disable                   |                                                                                                    | Zone 1<br>Zone 2        |       |
|                                                                                                    | E MOC Contact<br>Book Sating            | 3 4                                                    | Disable                   |                                                                                                    | Zone 3<br>Zone 4        |       |
| Program Program                                                                                                    | Call D<br>Depender                      | 5 Disable                                              |                           |                                                                                                    | Zone 5                  |       |
| Codeplay File                                                                                                    | Gt Parameter                            | 7                                                      | Disable                   |                                                                                                    | Zone 7                  |       |
| ath Read Pager<br>Codeplug Data                                                                                                    | Gr Hanai ficen<br>Heistive<br>Fasting   | -                                                      | UC4404                    | ,<br>                                                                                                    | 2 one s                 |       |
| Rage Cone                                                                                                    | Go Paramatar<br>Batting                 | <ul> <li>Function Switch List</li> <li>Knob</li> </ul> | Functio                   | n Mode                                                                                                    | Raference Into          |       |
| 1.1                                                                                                    | Thereiting                              | 1.                                                     | Series.                   | e Call                                                                                                    | Channel 1               |       |
| 1. State 1. State 1. | Conting .                               | 2                                                      | None                      |                                                                                                    | None                    |       |
|                                                                                                    | OTA-Control                             | 3                                                      | None                      |                                                                                                    | None                    |       |
|                                                                                                    | Carlo and a                             | 4                                                      | Note                      |                                                                                                    | None                    |       |
|                                                                                                    | J Pager Program                         | 5                                                      | None                      |                                                                                                    | None                    |       |
|                                                                                                    |                                         | 6                                                      | 24008                     |                                                                                                    | None                    |       |
|                                                                                                    |                                         | 7                                                      | None                      |                                                                                                    | None                    |       |
|                                                                                                    |                                         | 8                                                      | None                      |                                                                                                    | None                    |       |
| 1.2 2.10                                                                                                    |                                         |                                                        |                           |                                                                                                    |                         |       |
|                                                                                                    |                                         | Write Pager                                            | Ha Seve av                |                                                                                                    |                         | # Ent |

![](_page_32_Picture_0.jpeg)

By selecting and clicking on a Zone the below screen is displayed. Each setting is described below.

# a. Zone Enable

For a Zone to be active it has to be enabled.

#### **b.** Zone Name

Each Zone can have an eighteen (18) character identifier. This identifier is displayed on the G1's display in the Zone settings to allow for ease of selection.

#### C. Alert Length

This setting works in conjunction with the "2 Tone Alert Duration" setting and provides for a fixed alert duration (i.e., not dependent on the duration of Tone B). There are eight (8) choices ranging from a chirp up to 30 seconds.

# **d.** Voice Message Alert

This is the default setting for all 2 tone pages. The alert setting selected in the "Call ID Capcodes Setting" will supersede this selection.

### **e.** Text Message Alert

This is the default setting for MDC or GSM text messages.

# **f.** Priority Message Alert

If a Call ID has been identified as a Priority (refer to "Channel Parameter Setting") this will be its alert regardless of what was selected in the "Call ID Capcodes Setting".

# g. Clock Alarm Alert

This is the default alert for the Clock Alarm.

# h. Message Alarm Alert

This is the default alert for message reminder alerts (if enabled in the "Pager Configuration Setting").

# i. 2 Tone Alert Duration

Determines if the 2 tone message alert duration follows Tone B or is a pre-defined length.

# j. 5 Tone/ MDC Alert Duration

This setting determines the alert duration for 5 Tone or MDC pages. A variety of options fewer than 1 second are available or for longer alerts the "Alert Length" setting can be selected.

# k. Voice Message Backlight

This is the default backlight setting for voice messages. The backlight settings made in the "Call ID Capcodes Setting" will supersede this selection.

# I. Text Message Backlight

This is the default setting for MDC or GSM text messages.

#### **m.** Priority Message Backlight

If a Call ID has been identified as a Priority (refer to "Channel Parameter Setting) this will be its backlight regardless of what was selected in the "Call ID Capcodes Setting".

#### n. Default Backlight

This configures the backlight for all Menu operations for this Zone.

#### II. Function Switch List

There are eight (8) Selector Switch positions that can be configured. The below screen shot displays the settings available for each switch position.

| Universities G1                                                                                                    | PPS                                                                                     | R03.06.28 For Cus                  | tomer               | any query or servi<br>617 303 9320 (USA)<br>617 886 3424 (USA)<br>ales@unication.com | ce, please contact                                     |
|----------------------------------------------------------------------------------------------------|-----------------------------------------------------------------------------------------|------------------------------------|---------------------|--------------------------------------------------------------------------------------|--------------------------------------------------------|
| PPS<br>Uner Guide                                                                                                    | A Information                                                                           | Receiving Portfolio Setting / Zone | Receiving Portfolio |                                                                                      |                                                        |
|                                                                                                    | Pager                                                                                   | ► Kaob Function Setting            |                     |                                                                                      | Setting                                                |
| Program Pager     with Existing     Caleving File     Program Pager     with Existing     Caleving File     Program Pager     Caleving Tale     Caleving Tale     Caleving Tale     Caleving Tale     Caleving Tale     Caleving Tale     To G1 | Call Bourse<br>D Call Bourse<br>D Teat Prompt<br>Berring                                | Function Mode                      | Selective Call      |                                                                                      | Function Description     Knob are used in the Zone     |
|                                                                                                    |                                                                                         | Reference Info                     | 152.750 w/PL        | •                                                                                    | to conveniently organize<br>Function Mode in the pager |
|                                                                                                    | E NDC Cortect<br>Book Setting                                                           | Dual Channel Scan Mode             | Normal Scan         |                                                                                      |                                                        |
|                                                                                                    | Charlos<br>Creators<br>Entrop<br>Charnel<br>Pasametar<br>Satorp<br>Monut Scan<br>Baston | Signal Detect Wait Time            | 0.0                 | (ms)                                                                                 |                                                        |
|                                                                                                    |                                                                                         | Reset Mode                         | Detay NAuto         | •                                                                                    |                                                        |
|                                                                                                    |                                                                                         | Delay Timer                        | 4.0                 | (sec)                                                                                |                                                        |
|                                                                                                    | G2 Pargmater<br>Satting                                                                 | ► Knob Option Setting              |                     |                                                                                      |                                                        |
|                                                                                                    | Ga Parameter<br>Betting                                                                 | Push To Listen                     | NO                  | •                                                                                    |                                                        |
|                                                                                                    | H Portiolo                                                                              | • Privacy                          | NO                  | -                                                                                    |                                                        |
|                                                                                                    | OTA Control<br>Setting                                                                  | Voice Storage                      | Yes                 | •                                                                                    |                                                        |
|                                                                                                    | J Pager Program                                                                         | Request for CTCSS / CDCSS          | Yes                 | •                                                                                    |                                                        |
|                                                                                                    |                                                                                         | Signaling Squeich                  | AND                 |                                                                                      |                                                        |
|                                                                                                    |                                                                                         | Alert Mode                         | Tone and Vibrate    | •                                                                                    |                                                        |
|                                                                                                    |                                                                                         |                                    | _                   |                                                                                      |                                                        |

#### **a.** Function Mode

There are eight (8) Functions Modes available in the G1.

- i. Selective Call- Used when one wants to the pager to alert upon receipt of a valid 2 tone message.
- ii. **Monitor Mode** Allows monitoring of the selected channel and the G1 will alert upon receiving a valid 2 tone message.
- iii. Normal Scan Works in concert with Scan List Parameter Setting (G3) to allow automatic scanning of up to eight channels. The G1 will un-squelch upon detection of signal on a channel .Upon loss of signal the G1 will begin scanning the other channels in the Scan List.

iv. Priority Scan- Works in concert with Scan List Parameter Setting (G3) to allow automatic scanning of up to eight channels. The G1 will un-squelch upon detection of signal on a channel, but will periodically scan back to the "Priority Channel" checking for signal. If no Priority Channel activity is detected the G1 will continue to play audio until loss of signal on the non-Priority channel. Upon loss of signal the G1 will begin scanning the other non-priority channels in the Scan List.

There is a Priority Channel Check Interval setting in the Scan List Parameter Settings (G3) that can be adjusted for improved, non-priority channel, intelligibility. The setting can be made larger; however too large a time could mean a 2 tome message on the Priority Channel may be missed or not stored.

- v. Silent Scan Works in concert with Scan List Parameter Setting (G3) to allow automatic scanning of up to eight channels. The G1 will un-squelch only upon detection of a valid 2 tone message. Upon loss of signal the G1 will begin scanning the other channels in the Scan List. The assumption is that only paging channels are assigned to the Scan List associated with this Function Mode.
- vi. **Dual Channel Scan** This Mode allows for Priority or Normal scanning of 2 channels. It also works in concert with Scan List Parameter Setting (G3).
- vii. **Channel Scan** A feature unique to the G1 that works in concert with the Manual Scan Relative Parameter Setting (G2). It allows manual monitoring of any of the channels selected in the Channel Scan List. Up to 64 channels can be monitored.
- viii. Free Scan- A feature unique to the G1 that works in concert with the Manual Scan Relative Parameter Setting (G2). It allows the manual selection of channels across a frequency band. Channel bandwidth increments are selectable in the Manual Scan Relative Parameter Setting (G2).

# **b.** Reference Info

The pull down allows the selection of all frequencies (by Channel Alias) programmed in the "Channel Parameter Setting" tab (G1), and the scan lists from the G2 and G3 tabs. Individual frequencies are selected for Selective Call and Monitor Function Modes. Scan Lists are selected for Priority, Normal, Dual Channel, Free and Channel Scan Function Modes.

**NOTE:** When assigning a scan list to Silent Scan Function Mode all channels in this scan list MUST be assigned 2 Tone IDs or a "Call Error" message will be displayed.

# C. Dual Channel Scan Mode

This is only highlighted if Dual Channel is the Function Mode selection. The options are Priority or Normal which are identical to the behaviors described in the Function Mode section.

# d. Signal Detect Wait Time

This is only highlighted in the Silent Scan Function Mode and it sets the wait time on a channel (125ms is recommended).

#### e. Reset Mode

- Automatic With this setting any loss of carrier less than 500ms ensures the pager will stay active and store the received message. If the loss of carrier exceeds 500ms, then Delayed N Auto, Delayed N Revert or Timeout would be the preferred choice.
- ii. Delay N Auto Works in concert with the Delay Timer setting to ensure the G1 stays active and records the incoming voice message. If this mode is chosen for the Selective Call Function mode, once the voice message is recorded the G1 goes back to standby awaiting the next valid 2 tone message. If chosen for the Monitor and Scan Function Modes, the pager will stay active for the Delay Timer set value and then resume either monitoring the channel or scanning channels.
- iii. Revert If selected with either the Selective Call or Silent Scan Mode, the G1 will automatically begin monitoring the channel upon receipt of a voice page. If the received voice message is to be stored, use this selection only if the loss of carrier during the page does not exceed 500ms.
- iv. Time Out Sets the duration the G1 will stay active and store messages. It is possible with this setting that the G1 will go into the Standby mode before the voice message is completed.
- v. Manual The G1 will continue to record until the Reset keybutton is depressed.
- vi. Delay N Revert Works in concert with the Delay Timer setting to ensure the G1 stays active and records the incoming voice message. This is only available for the Selective Call and Silent Scan Function Modes and upon loss of carrier the G1 begins monitoring the channel.
- vii. None-Default setting only.

# f. Delay Timer

This setting works with Delayed Auto, Delayed N and Time Out Reset Modes. The value selected ensures the G1 stays active and continues to store the 2 Tone voice message.

#### NOTE: If a voice message is not being stored the selected N value may be too small.

#### g. Push To Listen

When Function Mode is set to Selective Call or Silent Scan Mode and Push to Listen is set to "Yes" then upon receiving a paging message the G1 will alert, but only play the voice message upon depressing the RESET KEY.

# h. Privacy

When Function Mode is set to Selective Call or Silent Scan Mode and Privacy is set to "Yes" monitoring the channel is prohibited when depressing the RESET KEY.

# i. Voice Storage

This setting has to be set to "Yes" for the 2 Tone voice message to be stored.

# j. Request for CTCSS / CDCSS

If set to "Yes", the G1 expects to detect the CTCSS or CDCSS settings for the channels or Scan Lists chosen with the Reference Info setting.

# **k.** Signaling Squelch

This setting works in concert with the Request for CTCSS/CDCSS setting. The normal setting is "AND" meaning CTCSS/CDCSS is required on channels configured for CTCSS/CDCSS. The "OR" setting allows 2/5 tone message detection with or without CTCSS/CDCSS tones/codes being transmitted on the channel(s).

# I. Alert Mode

This setting determines the alert mode for the Selector Switch knob setting. There are five (5) choices.